# KAWAI

# Stage Piano MP4

# Bedienungsanleitung

# Sicherheitshinweise HINWEISE AUFHEBEN

# HINWEISE ZU FEUERRISIKO, ELEKTRISCHEM SCHOCK ODER VERLETZUNGEN VON PERSONEN

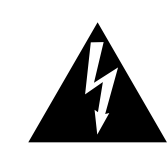

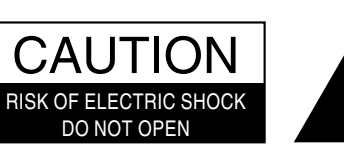

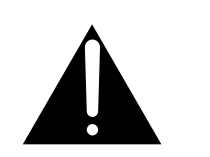

# WARNING

FIRE OR ELECTRIC SHOCK, DO NOT EXPOSE THIS PRODUCT TO RAIN OR MOISTURE.

# AVIS : RISQUE DE CHOC ELECTRIQUE - NE PAS OUVRIR.

Um das Risiko eines elektrischen Schlages zu verringern, sollten Sie niemals das Gerät öffnen. Es gibt keine Teile im Innern, die durch Sie gewartet werden müßten. Überlassen Sie den Service qualifiziertem Personal.

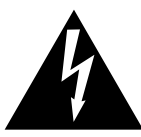

Zeigt an, daß ein Potentialunterschied auftreten kann, der Tod oder schwerwiegende Verletzungen hervorruft, wenn das Gerät nicht korrekt gehandhabt wird.

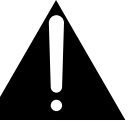

Zeigt an, daß ein Potentialunterschied auftreten kann, der daß Gerät beschädigt, wenn das Gerät nicht korrekt gehandhabt wird.

### Beispiele von Bildsymbolen

|   | 2            | Zeigt, daß vorsichtig gehandelt werden sollte.<br>Dieses Beispiel zeigt an, daß Teile nicht mit den Fingern berührt werden dürfen. |
|---|--------------|----------------------------------------------------------------------------------------------------|
| Ć | $\mathbf{D}$ | Verbietet eine unzulässige Manipulation.<br>Dieses Beispiel verbietet einen unzulässigen Eingriff.                                 |
|   |              | Zeigt, daß eine Vorgang ausgeführt werden soll.<br>Dieses Beispiel bittet Sie den Netzstecker aus der Steckdose zu ziehen.         |

Lesen Sie die Bedienungsanleitung komplett durch bevor Sie das Instrument benutzen.

### WARNUNG - Wenn Sie das Gerät benutzen, sollten Sie die folgenden Sicherheitshinweise beachten:

|                                                                                                    | Zeigt an, daß ein Potential<br>oder schwerwiegende Verl<br>nicht korrekt gehandhabt w                        | unterschied auftreten kann, der Tod<br>etzungen hervorruft, wenn das Gerät<br><i>v</i> ird.                                                                                                    |
|----------------------------------------------------------------------------------------------------|----------------------------------------------------------------------------------------------------|----------------------------------------------------------------------------------------------------|
| Dieses Gerät muß an eine Steckdose<br>angeschlossen werden,<br>deren Spannungsangabe<br>dem Gerät entspricht.                                                             | 120V<br>(1)<br>(230V<br>(240V<br>(1)<br>(1)<br>(240V<br>(1)<br>(1)<br>(1)<br>(1)<br>(1)<br>(1)<br>(1)<br>(1) | <ul> <li>Benutzen Sie den Netzadapter, der mit dem Gerät<br/>geliefert wurde, oder einen von Kawai empfohlenen<br/>Netzadapter.</li> <li>Wenn Sie den Netzstecker in die Steckdose stecken,<br/>sollten Sie sicherstellen, daß die Form der Anschlüsse<br/>geeignet ist und die Spannung übereinstimmt.</li> <li>Zuwiderhandlungen können Feuer verursachen.</li> </ul> |
| Ziehen Sie den Netzstecker nie mit nasse<br>Händen ab und stecken Sie<br>ihn auch nicht mit nassen<br>Händen in die Steckdose.                                            | en Ministra                                                                                                  | Zuwiderhandlung kann elektrischen Schock<br>verursachen.                                                                                                    |
| Wenn Sie Kopfhörer verwenden, sollten<br>Sie diese nicht über eine<br>längere Zeit mit hoher<br>Lautstärke betreiben.                                                     |                                                                                                    | Zuwiderhandlung kann Hörschäden hervorrufen.                                                                                                    |
| Öffnen, reparieren oder modifizieren<br>Sie das Instrument nicht.                                                                                                    |                                                                                                    | Zuwiderhandlung kann Defekte, elektrischen<br>Schlag oder Kurzschlüsse verursachen.                                                                                                    |
| Wenn Sie das Netzkabel abziehen wollen,<br>fassen Sie immer den<br>Stecker direkt an. Ziehen<br>Sie niemals nur am Kabel.                                                 |                                                                                                    | • Einfachen Ziehen am Kabel kann einen<br>Defekt des Kabel verursachen. Dadurch kann<br>es zum elektrischen Schlag, Feuer oder<br>Kurzschluß kommen.                                                                                                    |
| Das Produkt ist nicht vollstandig von de<br>getrennt, auch wenn der Netzschalter au<br>Wenn das Instrument für eine längere Ze<br>werden soll, ziehen Sie den Netzstecker | r Stromversorgung<br>Isgeschaltet ist.<br>eit nicht benutzt<br>aus der Steckdose.                            | • Zuwiderhandlung kann Feuer und Überhitzung hervorrufen.                                                                                                    |

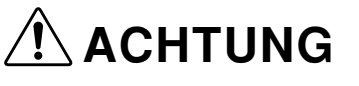

Zeigt an. daß ein Potentialunterschied auftreten kann. der das Gerät beschädigt, wenn das Gerät nicht korrekt gehandhabt wird.

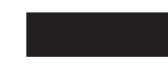

Stellen Sie das Instrument nicht an folgenden Plätzen auf.

- Unter dem Fenster, da es direktem Sonnenlicht
- ausgesetzt ist. Extrem heiße Plätze, wie unterhalb eines Heizlüfters
- Extrem kalte Plätze, wie außerhalb von Gebäuden im Winter
   Plätze mit extremer Luftfeuchtigkeit oder Regen
- Plätze mit sehr hoher Sand oder Staubverschmutzung
- Plätze mit extremen Erschütterungen

Das Aufstellen des Instruments an solchen Plätzen kann Beschädigungen verursachen. Verwenden Sie dieses Produkt nur in einem moderaten Klima (nicht in tropischem Klima).

Bevor Sie Kabel anschließen, stellen (OFF Zuwiderhandlung kann Defekte an diesem und anderen Geräten hervorrufen. Sie sicher, daß alle Geräte ausgeschaltet sind. Wasser, Nadeln und Haarspangen können Achten Sie darauf, daß keine Kurzschlüsse und Defekte verursachen. Das Fremdkörper in das Produkt sollte nicht Tropfen oder Spritzern Instrument gelangen. ausgesetzt werden. Stellen Sie keine mit Flussigkeiten gefullen Gegenstande, wie Vasen, auf das Produkt. Bitte beachten Sie, daß dieses Instrument Achten Sie darauf, daß das Gerät immer schwer ist und daher mit mindestens zwei sorgfältig aufgestellt wird. Personen getragen werden sollte. • Zuwiderhandlung kann Nebengeräusche Stellen Sie das Instrument nicht in die verursachen. Nähe eines anderen Falls diese Nebengeräusche auftreten, verschieben elektrischen Gerätes, Sie das Instrument in eine andere Richtung oder wie TV und Radios. schließen Sie es an eine andere Steckdose an. Wenn Sie das Netzkabel anschließen, Zuwiderhandlung kann die Kabel beschädigen, achten Sie bitte darauf, daß die Feuer und elektrischen Schock verursachen Kabel nicht durcheinander oder einen Kurzschluß erzeugen. liegen und Knoten bilden. Zuwiderhandlung kann eine Farbänderung oder • Reinigen Sie das Instrument nicht mit Deformation des Gerätes zur Folge haben. Benzin oder Verdünner. Zum Reinigen benutzen Sie bitte ein weiches Tuch mit lauwarmen Wasser, das Sie gut ausdrücken und dann erst zur Reinigung verwenden. Stellen Sie sich nicht auf das Instrument • Andernfalls kann das Instrument verformt werden oder umfallen. und üben Sie keine Gewalt aus.

Dieses Produkt sollte so aufgestellt werden, dass eine gute Luftzirkulation gewährleistet ist. Ein Mindestabstand von 5 cm um das Produkt sollte für eine ausreichende Luftzirkulation vorhanden sein.

Stellen Sie sicher, dass eventuelle Lüftungsöffnungen nicht verdeckt sind.

Stellen Sie keine offenen Flammen, wie z.B. Kerzen, auf das Produkt.

Das Gerät sollte durch qualifiziertes Personal gewartet werden, wenn:

- das Netzkabel oder die Netzbuchse beschädigt sind.
- Gegenstände in das Gerät gefallen sind.
- das Gerät Regen ausgesetzt war.
- das Gerät nicht mehr normal funktioniert.
- das Gerät gefallen ist und das Gehäuse beschädigt ist.

Dieses Gerät sollte so aufgestellt werden, daß es immer eine gute Belüftung erfährt.

#### Reparaturhinweis

Sollte etwas Ungewöhnliches auftreten, schalten Sie das Gerät aus, ziehen den Netzstecker und rufen den Service Ihres Händlers an.

CE

# Willkommen beim MP4

Vielen Dank für den Kauf des KAWAI MP4. Das MP4 Stage Piano bietet 64 interne Sounds von höchster Güte und macht auch als MIDI Masterkeyboard eine gute Figur. Ob auf der Bühne, zu Hause oder im Studio, das MP4 bietet einen schnellen und einfachen Zugriff auf viele clevere Features.

## Schnellübersicht der Features

#### **4 FREIE ZONEN**

Das MP4 bietet 4 Zonen, die auf INT, EXT oder BOTH individuell eingestellt werden können. INT (Intern) spielt einen der 64 internen Sounds. EXT (Extern) spielt externe MIDI Geräte an. BOTH spielt einen internen Sound und ein externes MIDI Gerät gleichzeitig. Jede Zone kann individuell gespielt werden oder Sie verteilen Zonen frei als Layer, Split oder Velocity Switch, wobei im BOTH Modus dann bis zu 8 Sounds gleichzeitig gespielt werden können (4x intern + 4x extern).

#### ACOUSTIC TOUCH TASTATUR

Die Advanced Hammer Action IV Mechanik des MP4 bietet ein exzellentes Spielgefühl und beste Kontrolle.

#### 64 INTERNE SOUNDS, 64 SETUPS

Das MP4 bietet nicht nur akustische und elektrische Pianosounds, sondern auch andere Sounds wie Orgeln, Bläser, Flächen und so weiter. Alle Einstellungen dieser Sounds zusammen mit den Einstellungen für externe MIDI Geräte können in 64 Setups gespeichert werden.

#### HALL UND EFFEKTE

Das MP4 verfügt über 7 qualitativ hochwertige Halltypen und 20 populäre EFX Typen.

#### DREHREGLER

Das MP4 hat 4 Multifunktionsdrehregler, die Ihnen die Echtzeitkontrolle der Effekte, des EQs, der Filter und Hüllkurven und MIDI Controller ermöglichen.

# Inhaltsverzeichnis

| Willkommen beim MP45                          |
|-----------------------------------------------|
| 1. Bedienelemente 8                           |
| 1.1 Frontseite 8                              |
| 1.2 Kopfhörerbuchse 10                        |
| 1.3 Bückseite 10                              |
|                                               |
| 2. Grundlegende Bedienung 12                  |
| 2.1 Einschalten 12                            |
| 2.2 Sound Auswahl 12                          |
| 2.3 Laver 13                                  |
| 2.4 Split                                     |
| 2.5 Piano Only 14                             |
| 2.6 Metronom                                  |
| 2.7 Transponieren 15                          |
| 2.8 Das MP4 als MIDI Keyboard 15              |
| 2.9 SETLIP wählen 16                          |
|                                               |
| 3. SW Taste 17                                |
| 3.1 Panel Lock 17                             |
| 3.2 Touch Curve 17                            |
| 3.3 Rotary Slow/Fast 17                       |
| 3.4 EQ Bypass On/Off 18                       |
| 3.5 Wheel Lock 18                             |
| 3.6 Foot Switch Lock 18                       |
| 3.7 Expression Pedal Lock                     |
| 3.8 External Sequencer Start/Stop 19          |
|                                               |
| 4. EFX und Hall20                             |
| 4.1 EFX 20                                    |
| 4.2 Hall 21                                   |
|                                               |
| 5. Echtzeitregler                             |
| 5.1 EFFECT 22                                 |
| 5.2 EQ (EQUALIZER) 23                         |
| 5.3 Klangparameter 24                         |
| 5.4 MIDI CC# (Control Change) 25              |
| 6. MENU                                       |
| 6.1 Editieren und Parameter                   |
| 6.2 Parameter                                 |
| 6.2.1 Zonenmodus                              |
| 6.2.2 Soundwahl                               |
| 6.2.3 Intonation/Voicing 29                   |
| 6.2.4 Pedal Effect 29                         |
| 6.2.5 MIDI Sendekanal/TX Ch 29                |
| 6.2.6 Senden des Programmwechsels/TX Prg # 29 |
| 6.2.7 Programmwechsel/Prg # 29                |

| 6.2.8 Senden des Bankselect Befehls/TX Bank           | 30       |
|-------------------------------------------------------|----------|
| 6.2.9 Bankselect/Bank MSB, LSB                        | 30       |
| 6.2.10 Zonenbegrenzung/K.Range Hi, Lo                 | 30       |
| 6.2.11 Soundwechsel durch Anschlagsdynamik/Vel SW     | 31       |
| 6.2.12 Soundwechsel durch Anschlagsdynamik            |          |
| Schwellwert/Vel SW Val                                | 31       |
| 6.2.13 Velocity Compression                           | 31       |
| 6.2.14 Velocity Offset                                | 32       |
| 6.2.15 Zone Transponieren                             | 32       |
| 6.2.16 Senden der Lautstärke/TX Volume                | 32       |
| 6.2.17 Lautstärke/Volume                              | 32       |
| 6.2.18 Controllerdaten senden                         | 32       |
| 6.2.19 Panorama/Pan                                   | 33       |
| 6.2.20 Feinstimmung/Fine Tune                         | 33       |
| 6.2.21 Dämpferpedal/Damper                            | 33       |
| 6.2.22 Fußtaster/FootSW                               | 33       |
| 6.2.23 Expressionpedal/ExpPedal                       | 33       |
| 6.2.24 Modulation                                     | 33       |
| 6 2 25 Bender                                         | 33       |
| 6.2.2.6 Sender des Pitch Bend Bereichs/Tx BendrBng    | 34       |
| 6.2.27 Pitch Bend Bereich/Bender Bange                | 34       |
| 6.2.28 Solo Modus/Solo                                | 34       |
| 6.2.20 Solo Modus Typ/Solo Modo                       | 24       |
| 6.2.29 Solo Modus Typ/Solo Mode                       | 04       |
| 0.3 Common Parameter                                  | 34       |
| 6.3.1 Stretch Tuning                                  | 34       |
| 6.3.2 Iemperatur                                      | 35       |
| 6.3.3 Tonart/Key of Temperament                       | 35       |
| 6.3.4 USER Tuning C~B                                 | 35       |
| 6.3.5 Fußtaster Funktionszuweisung/FootSW CC#         | 36       |
| 6.3.6 Expressionpedal Funktionszuweisung/ExpPdI CC# . | 36       |
| 6.3.7 Master Volume                                   | 36       |
|                                                       |          |
| 7. Speichern                                          | 37       |
| 7.1 Speichern der Einstellungen als SETUP             | 37       |
|                                                       |          |
| 8. SYSTEM                                             | 38       |
| 8.1 System Menu                                       | 38       |
| 8.2 System Beremeter                                  | 00<br>20 |
| 8.2 System Parameter                                  | 30       |
| 8.2.1 System Sende - und Emptangskanal/System Ch      | 38       |
| 8.2.2 Anschlagsdynamikkurve/ louch                    | 39       |
| 8.2.3 Grundstimmung/System Tuning                     | 40       |
| 8.2.4 Volume Action für Fader                         | 40       |
| 8.2.5 Local Funktion                                  | 40       |
| 8.2.6 Multi Timbre Modus                              | 40       |
| 8.2.7 Receive Channel On/Off                          | 40       |
| 8.2.8 LCD Kontrast                                    | 41       |
| 8.2.9 LED Helligkeit/Brightness                       | 41       |
| 8.2.10 Out Modus                                      | 41       |
| 8.3 System Dump                                       | 41       |
| 8.3.1 Einzel Dump                                     | 41       |
| 8.3.2 Dump All                                        | 42       |
| 8.4 System Reset                                      | 42       |
| 8 4 1 Posot cinzolnos SETUP                           | 42       |

|    | 8.4.2 Komplett Reset                     | 43 |
|----|------------------------------------------|----|
|    |                                          |    |
| 9. | Weiteres                                 | 44 |
|    | 9.1 MIDI IN                              | 44 |
|    | 9.2 SETUP Programmnummernliste           | 44 |
|    | 9.3 SOUND Programmnummernliste           | 45 |
|    | 9.4 Hinzeise zu USB                      | 46 |
|    | Spezifikationen                          | 47 |
|    |                                          |    |
| М  | P4 MIDI Implementation                   | 48 |
|    | 1. Recognized Data                       | 49 |
|    | 1.1 Channel Voice Message                | 49 |
|    | 1.2 Channel Mode Message                 | 51 |
|    | 1.3 System Realtime Message              | 52 |
|    | 2. Transmitted Data.                     | 52 |
|    | 2.1 Channel Voice Message                | 52 |
|    | 2.2 Channel Mode Message                 | 54 |
|    | 2.3 System Realtime Message              | 55 |
|    | 3. Exclusive Data                        | 55 |
|    | 3.1 Universal Realtime Exclusive Message | 55 |
|    | 3.2 MP4 Dump Message                     | 55 |
|    | 3.3 Setup Data Format                    | 55 |
|    | 4. Control Change Number (CC#) Table .   | 58 |
|    | MIDI Implementation Chart                | 59 |
|    |                                          |    |

# 1.1 Frontseite

#### [Fader Abschnitt]

1. Master Volume Fader

Dieser Fader regelt die Gesamtlautstärke des MP4.

#### 2. SELECT Tasten

Diese Tasten wählen die Zone an, an der gearbeitet werden soll. Die aktive Taste leuchtet. Es kann immer nur eine Zone angewählt werden.

#### 3. ON/OFF Tasten

Diese Tasten aktivieren Zonen. Tasten aktiver Zonen leuchten. Normalerweise ist diese Taste rot, aber wenn die Zone nicht über den vollen Tastaturbereich geht, leuchtet diese Taste zum Hinweis grün.

#### 4. FADER

Jeder Fader regelt die Lautstärke der jeweiligen Zone. Wenn mehrere Zonen aktiv sind, kann man diese Fader auch als Audiomixer benutzen.

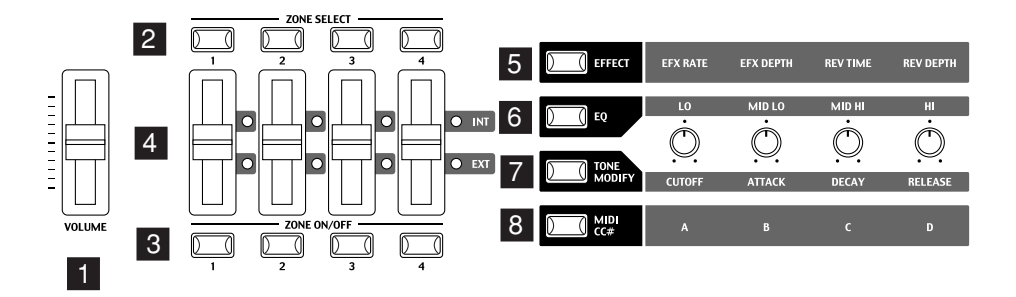

#### [Drehreglerabschnitt]

Diese 4 Regler sind multifunktionelle Echtzeitregler. Die jeweilige Funktion wird mit den 4 Tasten links der Regler bestimmt. Beim Drehen der Regler wechselt das Display zur Anzeige der jeweiligen Werte.

#### 5. EFFECT Taste

Aktiviert die Funktionen EFX Wert, EFX Intensität, Hallzeit und Hall Intensität.

#### 6. EQ Taste

Aktiviert die Einstellung für den 4-Band Equalizer.

#### 7. TONE MODIFY Taste

Aktiviert die Funktionen CUTOFF, ATTACK, DECAY und RELEASE für die angewählte Zone.

#### 8. MIDI CC# Taste

Wenn diese Taste aktiviert ist, können MIDI Controller Werte direkt an angeschlossenen Geräte gesendet werden. Einige der Controller können auch für interne Sounds verwendet werden.

#### [Räder]

#### 9. PITCH BEND Rad

Kann die Tonhöhe nach oben oder unten verändern.

#### 10. MODULATION

Die Intensität des Vibrato kann hiermit verändert werden.

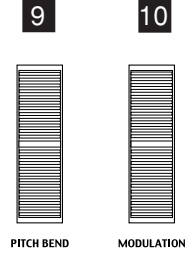

9

#### [EFFECT Tasten]

#### 11. SW Taste

Diese Taste schaltet die zugewiesene Funktion An oder Aus. Mehrere verschiedene Funktionen können dieser Taste zugewiesen werden.

#### 12. EFX Taste

Diese Taste schaltet den Effekt an oder aus für die angewählte Zone.

#### 13. REVERB Taste

Diese Taste schaltet den Hall an oder aus für die angewählte Zone.

Zum Ändern der Funktion oder der Typzuweisung halten Sie die entsprechende Taste gedrückt zum Anzeigen der Funktion oder des Typs. Dann benutzen Sie die VALUE Tasten zur Änderung.

#### [MENU Tasten]

14. MENU Tasten

Mit den MENU Tasten können Sie auf alle Funktionen im jeweiligen Modus des MP4 zugreifen. Zum Ändern benutzen Sie die VALUE Tasten. Drücken Sie beide MENU Tasten, verlassen Sie den EDIT Modus.

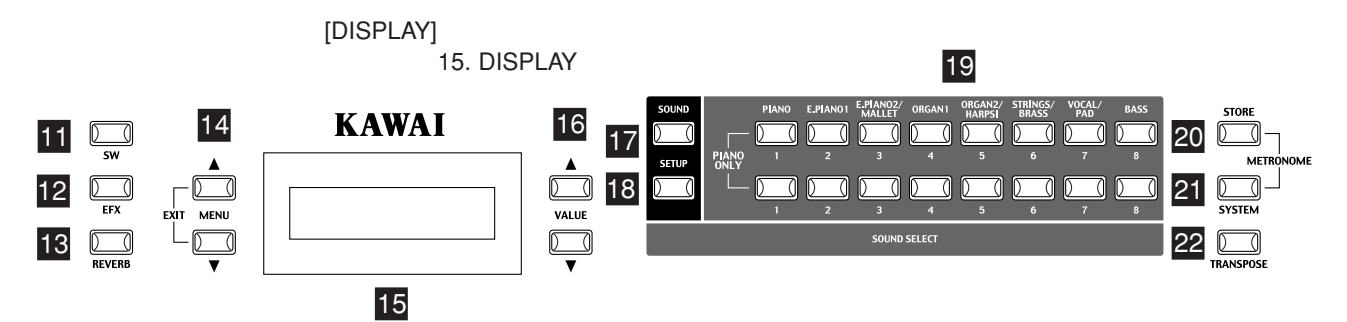

[VALUE Tasten]

16. VALUE Tasten

Benutzen Sie diese Tasten, um Werte im Display zu ändern.

[SOUND & SETUP Auswahl]

#### 17. SOUND Taste

Diese Taste aktiviert den SOUND Modus. Die SOUND SELECT Tasten wählen nun einen der 64 internen Sounds.

#### 18. SETUP Taste

Diese Taste aktiviert den SETUP Modus. Die SOUND SELECT Tasten wählen nun eines der 64 SETUPs.

#### 19. SOUND SELECT Tasten

Die SOUND SELECT Tasten sind in zwei Zeilen á 8 Tasten organisiert. Im SOUND Modus wählen Sie mit der oberen Zeile eine Soundkategorie und mit der unteren Zeile einen internen Sound aus dieser Kategorie. Im SETUP Modus wählen Sie mit der oberen Zeile eine Bank aus und mit der unteren Zeile ein SETUP aus dieser Bank.

#### [Weitere Tasten]

20. STORE Taste

Die Taste STORE wird zum Speichern der Einstellungen als SETUP benutzt.

#### 21. SYSTEM Taste

Die Taste SYSTEM ruft alle Systemparameter des MP4 auf.

#### 22. TRANSPOSE Taste

Benutzen Sie diese Taste, um die Transponierung an- oder auszuschalten und zu ändern.

# 1.2 Kopfhörerbuchse

Die Kopfhörerbuchse befindet sich an der linken Vorderseite des Instrumentes. Benutzen Sie einen normalen Kopfhörer mit 6,3mm Stereoklinkenstecker.

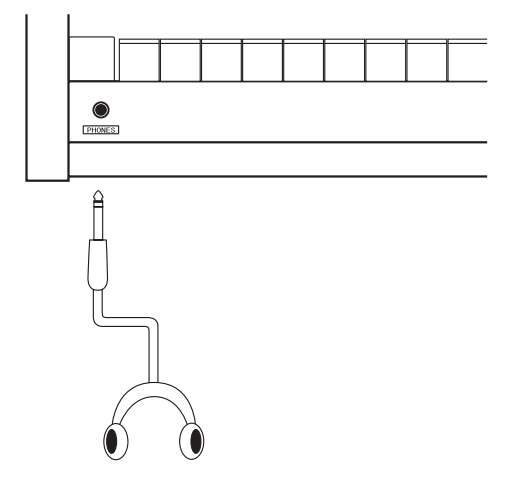

# 1.3 Rückseite

#### 1. Netzschalter (POWER)

Dies ist der Netzschalter.

#### 2. Netzkabelanschluß

Schliessen Sie das Netzkabel, welches dem MP4 beiliegt, hier an.

#### 3. MIDI Anschlüsse

Schließen Sie hier Ihre anderen MIDI Geräte, wie Sequenzer, Soundmodul, etc., an.

#### 4. USB Buchse

Verbinden Sie hiermit das MP4 mit einem Computer. Lesen Sie auch die Details auf Seite 46.

#### 5. Pedale (FOOT CONTROLLERS)

#### EXP Anschluß

Hier kann ein Expressionpedal angeschlossen werden.

Dem Expression Pedal können über das Menü verschiedene MIDI Controller oder andere Funktionen zugewiesen werden.

#### FSW Anschluß

Hier kann ein Fußtaster angeschlossen werden (z.B.: Kawai F-1). Fußschalter können über das Menü verschiedene MIDI Controller oder andere Funktionen zugewiesen werden.

#### 6. DAMPER/SOFT Anschluß

Schließen Sie hier das mitgelieferte Pedal (Kawai F-1r) an.

Das optional erhältliche Doppelpedal F-2r kann auch benutzt werden. Dann funktioniert das linke Pedal als Piano Pedal. Wenn der Rotary EFX benutzt wird, kann das linke Pedal des F-2r zum Umschalten der Rotary Geschwindigkeit benutzt werden.

#### 7. Ausgänge

Schliessen Sie an die Ausgänge R, L/MONO des MP4 Ihren Keyboardverstärker oder Mixer an. Der Fader (Master) VOLUME und die EQ Einstellungen beeinflussen diese Ausgänge. Verwenden Sie unsymetrische Kabel mit 6,3mm Klinkenstecker Mono pro Ausgang.

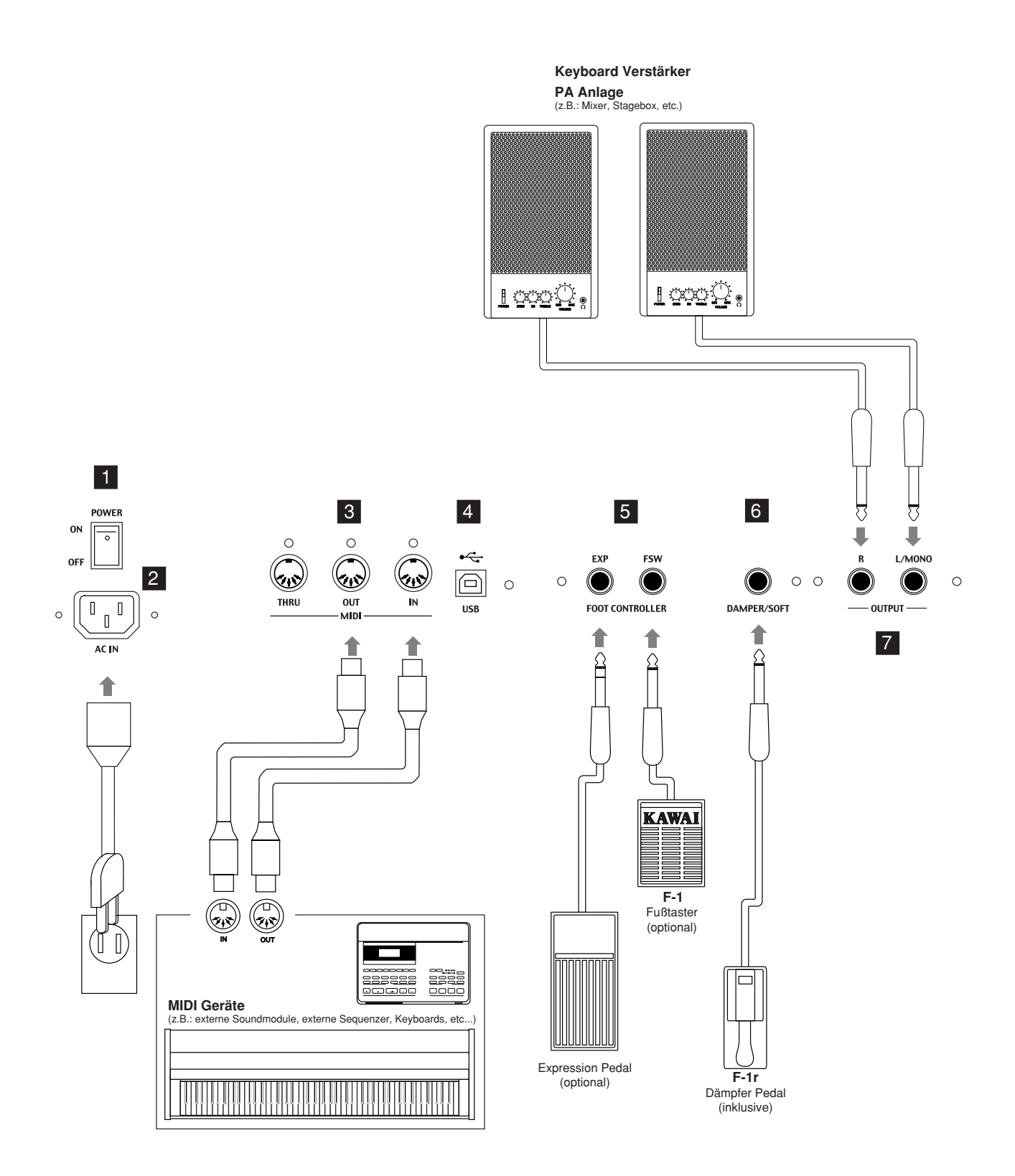

# 2. Grundlegende Bedienung

# 2.1 Einschalten

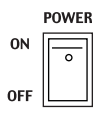

Da das MP4 über keine internen Lautsprecher verfügt, benötigen Sie einen Mixer, Keyboardverstärker oder Kopfhörer zur Wiedergabe.

Schalten Sie das MP4 mit Hilfe des Netzschalters an der Rückseite ein. Wir empfehlen Ihnen das MP4 vor den angeschlossenen Verstärkern einzuschalten, um eventuelle Schaltgeräusche zu vermeiden.

#### Was Sie vor dem Start wissen sollten:

Bitte lesen Sie diesen Abschnitt zum besseren Verständnis der MP4 Struktur.

Eigentlich gibt es keinen Unterschied zwischen SOUND und SETUP Modus. Der einzige Unterschied ist, dass der SETUP Modus nur zum Abrufen Ihrer gespeicherten SETUPs dient. In beiden Modi können Sie frei Änderungen vornehmen. Es stehen die gleichen Parameter zur Verfügung.

Wenn Sie im SOUND Modus arbeiten, gehen Ihre Änderungen nach dem Ausschalten verloren, wenn Sie diese nicht als SETUP gespeichert haben! Falls Sie von vorne anfangen wollen, benutzen Sie den SOUND Modus und drücken PIANO ONLY zuerst.

Wenn Sie ein SETUP ändern wollen, wählen Sie es aus, verändern es und speichern es erneut als SETUP ab.

Falls Sie bemerken sollten, dass ein Sound im SOUND Modus irgendwie merkwürdig klingt, kommt das vermutlich daher, dass einige Parameter wie z.B. die Realtime-Regler geändert wurden. In diesem Fall benutzen Sie die PIANO ONLY Funktion und wählen den gewünschten Klang erneut aus. Dies stellt die Parameter auf Werkseinstellung zurück.

# 2.2 Sound Auswahl

Das MP4 startet nach dem Einschalten immer im SOUND Modus. Die Taste SOUND leuchtet als Hinweis.

Die Sounds sind in 8 Kategorien mit jeweils 8 Sounds organisiert (insgesamt 64 Sounds).

Zum Auswählen einer Kategorie, drücken Sie eine der SOUND SELECT Tasten in der oberen Reihe.

Benutzen Sie nun die SOUND SELECT Tasten in der unteren Reihe, um einen der 8 internen Sounds dieser Kategorie auszuwählen.

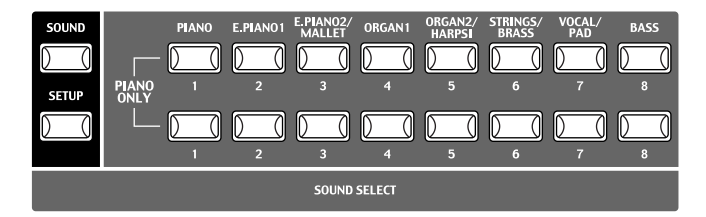

```
1 Concert Grand
```

Das Display zeigt nun den Namen des Sounds an.

#### Hinweis:

# Interne Sounds oder Setups können auch mit den VALUE Tasten umgeschaltet werden.

Sie sollten sich auch die vorprogrammierten Setups anhören. Setups sind in 8 Bänken mit jeweils 8 Nummern organisiert (insgesamt 64 Setups).

Drücken Sie die Taste SETUP, um in den Setup Modus zu wechseln und wählen Sie ein Setup durch Drücken einer Bank Taste in der oberen Reihe und einer Nummerntaste in der unteren Reihe.

Das Display zeigt den aktuellen Setup Namen an.

Im Sound Modus zeigt die "1" im Display, dass die Zone 1 aktuell angewählt ist. Die Standard Einstellung für die Zonen ist wie folgt:

Zone 1 Internal An (spielt einen internen Sound) Zone 2 Internal Aus (stumm) Zone 3 External An (steuert ein externes MIDI Gerät an) Der MIDI Sendekanal ist 1. Zone 4 External Aus (stumm)

Der Modus einer Zone wird durch die INT/EXT LED neben den Fadern angezeigt. Der Status der Zonen durch die ZONE ON/OFF Tasten. Wenn eine ZONE ON/OFF Taste rot ist, ist diese Zone auf der gesamten Tastatur spielbar. Bei Grün ist nur ein Teil der Tastatur mit dieser Zone belegt. Sie können den Tastaturbereich überprüfen, in dem Sie die SELECT Taste der entsprechenden Zone ca. 1 Sekunde gedrückt halten.

# 2.3 Layer

💈 String Pad

Versuchen Sie nun einen zweiten Sound zu unterlegen. Aktivieren Sie die Zone 2 durch Drücken der ZONE ON/OFF Taste der Zone 2. Die ZONE SELECT Taste der Zone 2 wird automatisch ausgewählt und das Display zeigt den Soundnamen der Zone 2.

Wählen Sie nun einen Sound für die Zone 2 mit den SOUND SELECT Tasten wie vorher beschrieben.

Stellen Sie das Lautstärkeverhältnis der Zonen 1 und 2 mit den Fadern jeder Zonen ein.

## 2.4 Split

| <b>1</b> Key <b>1</b> C-2 | >G8 |
|---------------------------|-----|
| Range <b>E</b> C-2        | >G8 |

| 1Key | Range | (Both) |
|------|-------|--------|
| = A- | 1 >   |        |

Nun unterteilen Sie die Tastatur, so dass Sie mit der linken Hand einen anderen Sound spielen können als mit der rechten Hand.

Halten Sie die ZONE SELECT Taste für Zone 1 gedrückt. Das Display zeigt den aktuellen Tastaturbereich für die Zone 1 wie folgt an.

Während Sie immer noch die Taste ZONE SELECT der Zone 1 gedrückt halten, schlagen Sie die tiefste Note der Tastatur an. Das Display zeigt nun folgendes an.

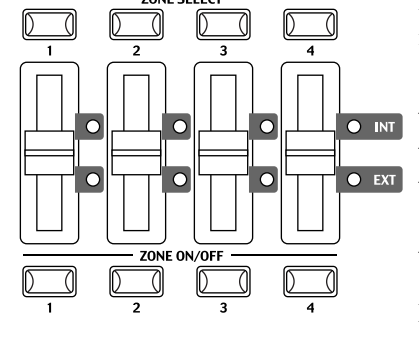

| 1K | eyRa | nge( | Both> |
|----|------|------|-------|
| =  | A-1  | > E  | 2     |

| 2Ke | yRar | nge    | (8 | 3oth) |
|-----|------|--------|----|-------|
| = C | 3    | $\geq$ | C. | 7     |

Während Sie immer noch die Taste ZONE SELECT der Zone 1 gedrückt halten, schlagen Sie jetzt die höchste Note für Zone 1 an. Z.B.: B2 durch Anschlagen der Taste B2 auf der Tastatur.

Jetzt wiederholen Sie diese Prozedur für Zone 2, während Sie die ZONE SELECT Taste der Zone 2 gedrückt halten und stellen einen Tastaturbereich von C3 bis C7 ein.

Jetzt ist die Tastatur wie folgt unterteilt.

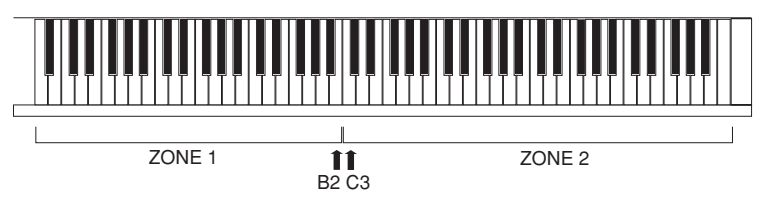

#### Hinweis:

Bei dieser Methode wechseln die Tastaturbereiche von internem und externem Sound einer Zone gleichzeitig. Wenn Sie unterschiedliche Einstellungen möchten, müssen Sie die Key Range Hi/Lo Parameter im Menü benutzen. Siehe auch Seite 31.

# 2.5 Piano Only

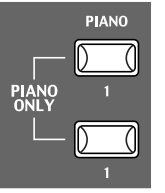

Mit dieser Funktion können Sie das MP4 schnell wieder in seinen Ursprungszustand versetzen.

Drücken Sie die SOUND SELECT Tasten PIANO und 1 gleichzeitig. Alle aktuellen Einstellungen des Sound Modus (außer System Einstellungen) werden zurückgesetzt und der Sound Concert Grand kann auf der gesamten Tastatur gespielt werden.

#### Hinweis:

Sie können diese Funktion auch als eine Art von Panik oder Reset Taste benutzen. Auch ist es ein guter Anfangspunkt, um eigene Setups zu erstellen.

# 2.6 Metronom

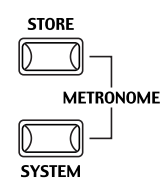

Das MP4 verfügt auch über ein Metronom.

Drücken Sie die Tasten STORE und SYSTEM gleichzeitig zum Starten des Metronoms.

Drücken der Tasten STORE oder SYSTEM stoppt das Metronom.

## Tempo/Lautstärke Wechsel

Das Display zeigt folgendes an.

|     | ME | TRONOM | E |    |   |    |
|-----|----|--------|---|----|---|----|
| VOL | == | 5      | J | == | 1 | 20 |

Benutzen Sie die VALUE Tasten zur Tempoänderung.

Benutzen Sie die MENU Tasten zur Lautstärke Einstellung.

#### Hinweis:

Das eingestellte Metronom Tempo wird auch als MIDI Clock Tempo für die Kontrolle eines externen MIDI Sequenzers benutzt. Siehe auch Seite 20 für Details.

## 2.7 Transponieren

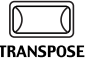

Wenn die TRANSPOSE Funktion eingeschaltet ist (ON), kann das MP4 in Halbtonschritten erhöht oder verringert werden. Der Bereich ist +/-24 Halbtöne.

Während Sie die Taste TRANSPOSE gedrückt halten, drücken Sie eine beliebige Taste der Tastatur im Bereich von +/- 2 Oktaven um das sogenannte Schlüssel "C". Beispiel: Drücken der Taste "F" oberhalb vom mitteleren "C" transponiert das MP4 auf "F", also +5 Halbtonschritte).

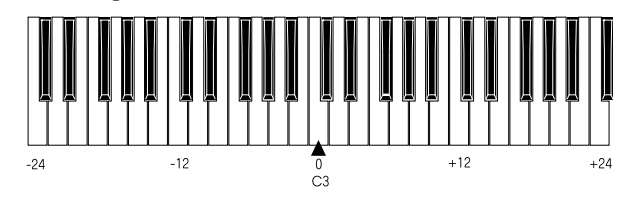

Der Wert der Transponierung kann auch mittels der VALUE Tasten eingestellt werden. Ändern Sie den Wert während Sie die TRANSPOSE Taste gedrückt halten. Das Display zeigt den Wert an während die Taste TRANSPOSE gehalten wird. Beim Wert "0" findet keine Transponierung statt und die Taste leuchtet auch nicht.

| MAST | ER  | TRANS |
|------|-----|-------|
|      | +12 |       |

# 2.8 Das MP4 als MIDI Keyboard

Das MP4 kann externe MIDI Geräte und Instrumente via MIDI steuern.

#### MIDI Verbindung

Verbinden Sie den MIDI OUT des MP4 mit dem MIDI IN des externen MIDI Gerätes mit einem MIDI Kabel.

#### Einstellung der MIDI Kanäle

Die MIDI Sende Kanäle des MP4 sollten mit den Empfangskanälen der angeschlossenen MIDI Geräte übereinstimmen.

Wählen Sie die Zone 3 durch Drücken der entsprechenden ZONE SELECT Taste. (Zone 3 ist werkseitig auf extern eingestellt.)

<mark>3</mark>External TX Channel = 1 Benutzen Sie die MENU Tasten bis "Tx/Rx Ch"(Transmit/Receive Channel) erscheint.

Benutzen Sie die VALUE Tasten, um einen gewünschten MIDI Kanal von 1-16 einzustellen.

Zum Verlassen des MENU, drücken Sie die Tasten MENU UP und DOWN gleichzeitig.

Alle gespielten Noten oder Bewegungen der Regler, Fader, etc. werden über den MIDI OUT des MP4 auf dem gewählten MIDI Kanal gesendet.

#### Senden einer Programmwechselnummer

Das MP4 kann MIDI Programmwechselnummern (Program Changes) von 1 bis 64 im SOUND Modus senden. Drücken Sie einfach eine der SOUND SELECT Tasten und die entsprechende Nummer wird gesendet. Siehe auch folgende Tabelle.

|   | PIANO | E.PIANO 1 | E.PIANO 2/ | ORGAN 1 | ORGAN 2/ | STRINGS/ | VOCAL/ | BASS |
|---|-------|-----------|------------|---------|----------|----------|--------|------|
|   |       |           | MALLET     |         | HARPSI   | BRASS    | PAD    |      |
| 1 | 1     | 9         | 17         | 25      | 33       | 41       | 49     | 57   |
| 2 | 2     | 10        | 18         | 26      | 34       | 42       | 50     | 58   |
| 3 | 3     | 11        | 19         | 27      | 35       | 43       | 51     | 59   |
| 4 | 4     | 12        | 20         | 28      | 36       | 44       | 52     | 60   |
| 5 | 5     | 13        | 21         | 29      | 37       | 45       | 53     | 61   |
| 6 | 6     | 14        | 22         | 30      | 38       | 46       | 54     | 62   |
| 7 | 7     | 15        | 23         | 31      | 39       | 47       | 55     | 63   |
| 8 | 8     | 16        | 24         | 32      | 40       | 48       | 56     | 64   |

001:000-000 01

Die übertragene Programmnummer wird im Display angezeigt.

Sie können auch Nummern mit Hilfe der VALUE Tasten senden.

#### Hinweis:

Vollständige Programmnummern inklusive Banknummern können gesendet werden, wenn Sie im MENU eingestellt sind und als SETUP gespeichert wurden. Siehe auch Seite 31.

## 2.9 SETUP wählen

Das MP4 bietet 64 vorprogrammierte Kombinationen, die SETUPs genannt werden. Um ein SETUP zu wählen drücken Sie die Taste SETUP. Jetzt kann mit den SOUND SELECT Taste nein Setup ausgewählt werden. Benutzen Sie Kombination aus Nummern in der oberen und unteren Reihe zur Auswahl des gewünschten SETUPs. Das Display zeigt den jeweiligen SETUP Namen an.

#### Piano+Strings1

Um die den jeweiligen Zonen zugeordneten internen Sounds oder Programmnummern (extern) zu überprüfen, drücken Sie einfach die entsprechende ZONE SELECT Taste. Das Display zeigt kurz die zugeordneten Namen bzw. Programmnummern an und schaltet automatisch nach ein paar Sekunden zurück.

Wenn Sie eine ZONE SELECT Taste mindestens 2 Sekunden lang drücken, wird der Tastaturbereich dieser Zone angezeigt. Sie können hier dann auch den Bereich wie im SOUND Modus beschrieben, ändern.

# 3. SW Taste

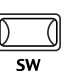

Die SW Taste ist eine programmierbare Echtzeittaste, die mit einer von 8 Funktionen belegt werden kann.

|    | SW   | ТҮРЕ   |
|----|------|--------|
| 1: | Pane | l Lock |

Halten Sie die SW Taste gedrückt, zeigt das Display die aktuelle Funktion an. Drücken Sie die Taste erneut, wird keine Änderung der Funktion vorgenommen und Sie gelangen zurück.

Benutzen Sie jedoch die VALUE Tasten wird die Funktion geändert. Nach der Änderung drücken Sie die SW Taste erneut und die neue Funktion ist aktiviert.

# 3.1 Panel Lock

Mit dieser Funktion können Sie das Bedienfeld komplett gegen ungewolltes Tastendrücken sperren.

Wenn die SW Taste leuchtet, ist Panel Lock eingeschaltet.

Panel Lock On: Alle Funktionen außer Tastatur, Räder, Pedale und die SW Taste sind blockiert. Das Display gibt einen Hinweis.

Panel Lock Off: Alle Funktionen sind wieder verfügbar.

# 3.2 Touch Curve

Panel Lock

>Press[SW]button

Sie können zeitweilig die Anschlagsdynamik ausschalten; zum Beispiel für Orgel Sounds.

Wenn die SW Taste leuchtet, ist die Anschlagsdynamik an.

Touch Curve On: Das Display zeigt kurz die im SYSTEM eingestellte Kurve an und aktiviert diese. Falls die Kurve im SYSTEM auf Off steht, wird die normale Kurve aktiviert.

Touch Curve Off Touch Curve Off: Das Display zeigt kurz folgende Mitteilung und die Anschlagsdynamik wird abgeschaltet.

# 3.3 Rotary Slow/Fast

Rotary Speed Fast Sie können die Geschwindigkeit des Rotary Effektes zwischen schnell und langsam umschalten, wenn einer der Rotary Effekte aktiv ist.

| Wenn die SW Taste leuchtet ist die Geschwindig | gkeit auf schnell (fast) gestellt. |
|------------------------------------------------|------------------------------------|
|------------------------------------------------|------------------------------------|

| Rotary Speed | v |
|--------------|---|
| Slow         | • |

| Ro | tarı | j i | S  |     |
|----|------|-----|----|-----|
| no | t se | ele | ct | ed. |

Wenn die SW Taste aus ist, wechselt der Rotary Effekt auf langsam.

#### Hinweis:

Wenn gerade kein Rotary Effekt benutzt wird, erscheint ein entsprechender Hinweis im Display.

# 3.4 EQ Bypass On/Off

| EQ | Bubass |  |
|----|--------|--|
|    | Ön     |  |
|    |        |  |
| FO | Runace |  |
|    | Off    |  |
|    | 011    |  |
|    |        |  |
| ΕQ | Bypass |  |

>Press[SW]button

# 3.5 Wheel Lock

Wheel Lock On

Wheel Lock Off

| Whee   | 1 | Lock      |
|--------|---|-----------|
| >Press | C | SW]button |

FSW Lock

FSW Lock

FSW Lock

On

Off

# **3.6 Foot Switch Lock**

Sie können zeitweise den EQ durch Drücken der SW Taste abschalten.

Wenn die SW Taste leuchtet, ist der EQ abgeschaltet (Bypass).

EQ Bypass On: Das Display zeigt folgende Meldung und der EQ ist abgeschaltet.

EQ Bypass Off: Der EQ ist wieder aktiv und das Signal wird nicht mehr umgeleitet.

#### Hinweis:

Falls der EQ auf Bypass gestellt ist und Sie die EQ Kontollregler benutzen, wird folgende Meldung angezeigt.

Mit dieser Funktion können Sie das Pitch Bend und Modulation Rad blockieren und so ungewollte Benutzung verhindern.

Wenn die SW Taste leuchtet, sind die Räder blockiert.

Wheel Lock On: Die Räder sind blockiert und haben keine Funktion.

Wheel Lock Off: Die Räder sind frei gegeben. Das Display zeigt kurz diese Information an.

#### Hinweis:

Wenn Wheel Lock angeschaltet ist und Sie trotzdem die Räder benutzen, wird folgende Meldung angezeigt.

Ein angeschlossener Fußschalter kann gegen versehentliches Benutzen gesichert werden.

Zunächst müssen Sie einen Fußschalter an die FSW Buchse an der Rückseite des MP4 anschließen.

Wenn die SW Taste leuchtet, ist der Fußschalter ohne Funktion.

Foot Switch Lock On: Der Fußschalter ist ohne Funktion.

Foot Switch Lock Off: Der Fußschalter funktioniert normal.

#### Hinweis:

Wenn Foot Switch Lock angeschaltet ist und Sie trotzdem den Fußschalter treten, wird folgende Meldung angezeigt.

>Press[SW]button

# **3.7 Expression Pedal Lock**

Ein angeschlossenes Expression Pedal kann gegen versehentliches Benutzen gesichert werden.

Zunächst müssen Sie ein Expression Pedal an die EXP Buchse an der Rückseite des MP4 anschließen.

Wenn die SW Taste leuchtet, ist das Expression Pedal ohne Funktion.

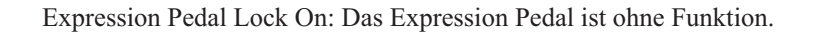

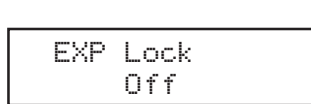

EXP Lock

On

Expression Pedal Lock Off: Das Expression Pedal funktioniert.

EXP Lock >Press[SW]button Hinweis:

Wenn Expression Pedal Lock angeschaltet ist und Sie trotzdem das Expression Pedal treten, wird folgende Meldung angezeigt.

# 3.8 External Sequencer Start/Stop

Sie können einen angeschlossenen externen MIDI Sequenzer mit dem MP4 via MIDI starten oder stoppen.

Verbinden Sie zunächst den MIDI OUT an der Rückseite des MP4 mit dem MIDI IN des MIDI Sequenzers. Stellen Sie sicher, dass Ihr Sequenzer auch MIDI Clock Kommandos empfangen kann. Lesen Sie hierzu die MIDI Implementation des Sequenzers in der Spalte "Recognized". Hier sollte System Real Time Clock & Commands markiert sein "O (yes)". Lesen Sie auch in der Anleitung Ihres Sequenzers wie man ihn dazu befähigt externe MIDI Clock Daten und Kommandos zu akzeptieren.

Wenn die SW Taste leuchtet, wurde das START Signal zusammen mit dem Tempo gesendet.

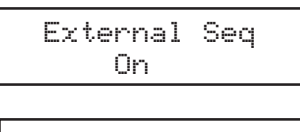

External Sequencer Start: Drücken Sie die Taste SW. SW leuchtet und der Sequenzer startet.

External Sequencer Stop: Drücken Sie SW erneut, erlischt die Taste SW und der Sequenzer stoppt.

#### Hinweis:

Das Tempo wird durch das MP4 Metronom vorgegeben. Stellen Sie also das Tempo dort ein, wie auf Seite 14 beschrieben.

| Ertannal       | San |
|----------------|-----|
|                |     |
| External<br>On | Seq |

Off

# 4. EFX und Hall

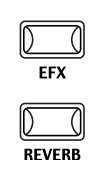

4.1 EFX

Die internen Sounds des MP4 können mit Hilfe der eingebauten Hall- und Effektprozessoren nochmals verfeinert werden. Es stehen 7 Halltypen und 20 verschiedene Effekttypen zur Verfügung.

Das MP4 verfügt über 20 hochwertige Effekte, mit denen Sie die Sounds bearbeiten können.

Jedem internen Sound ist ein Effekt werkseitig zugewiesen. Die Taste EFX schaltet den EFX Prozessor an oder aus für die gewählte Sound.

Um den EFX nun anzuschalten, drücken Sie einfach die Taste EFX, welche nun leuchtet. Sie hören den Effekt mit dem Sound.

Um den EFX wieder abzuschalten, drücken Sie die Taste EFX erneut. Die Taste leuchtet nicht mehr.

# Effekttypen/EFX type

Halten Sie die Taste EFX gedrückt bis das Display den EFX Typ anzeigt.

### EFX TYPE 15: Rotary 1

Mit den VALUE Tasten ändern Sie den Typ ab. Jeder Typ hat voreingestellte Werte für RATE und DEPTH, d.h. wenn Sie den Typ ändern werden diese Werte automatisch angepaßt. Sie können diese Werte mit den Reglern EFX RATE und EFX DEPTH in der obersten Reihe des Abschnitts CONTROL KNOBS auf dem Bedienfeld ändern.

| Chorus:        | Chorus erzeugt eine Verstimmung der Klänge und dadurch         |  |  |  |
|----------------|----------------------------------------------------------------|--|--|--|
|                | eine "Verbreiterung" der Sounds.                               |  |  |  |
| Flanger:       | Flanger erzeugt einen sich verschiebenden Kammfilter und       |  |  |  |
|                | dadurch eine Bewegung und einen leicht "hohlen" Sound.         |  |  |  |
| Celeste:       | Der Celeste Effekt ist auch ein dreiphasiger Chrorus, der aber |  |  |  |
|                | nur unterschiedliche Phasen hat.                               |  |  |  |
| Ensemble:      | Der Ensemble Effekt ist ein dreiphasiger Chorus, wobei jeder   |  |  |  |
|                | der drei Chorus Einheiten unterschiedliche Phasen und          |  |  |  |
|                | Frequenzen hat.                                                |  |  |  |
| Delay 1/2/3/4: | Erzeugt Echos, was sonst.                                      |  |  |  |
| AutoPan 1/2:   | AutoPan bewegt den Klang im Stereoklangbild von Links nach     |  |  |  |
|                | Rechts und umgekehrt.                                          |  |  |  |
| Tremolo 1/2:   | Tremolo ändert die Lautstärke des Sounds in einer              |  |  |  |
|                | Wellenbewegung auf und ab.                                     |  |  |  |
| Phaser 1/2:    | Der Phaser erzeugt eine zyklische Phasenverschiebung und       |  |  |  |
|                | dadurch viel Bewegung beim Sound.                              |  |  |  |
| Rotary 1/2:    | Eine Simulation sich drehender Lautsprecher. Rotary 2 ist      |  |  |  |
|                | zusätzlich mit Overdrive Effekt.                               |  |  |  |
| AutoWah:       | AutoWah erzeugt eine automatische Filterbewegung beim          |  |  |  |
|                | Anschlag einer Note.                                           |  |  |  |
| Pedal Wah:     | Pedal Wah simuliert einen WahWah Effekt, der mit einem am      |  |  |  |
|                |                                                                |  |  |  |

|            | MP4 angeschlossenen Expressionpedal geregelt wird.        |  |  |  |
|------------|-----------------------------------------------------------|--|--|--|
| Enhancer:  | Der Enhancer betont verschiedene Mitten und Höhen, um den |  |  |  |
|            | Sound mehr hervorzuheben.                                 |  |  |  |
| Overdrive: | Der Overdrive Effekt simuliert die Verzerrung über einen  |  |  |  |
|            | Röhrenverstärker.                                         |  |  |  |
|            |                                                           |  |  |  |

#### Hinweis:

Der EFX Typ und die EFX DEPTH gilt global für alle Zonen. Sie können nicht unterschiedliche Typen und Werte pro Zone einstellen. Aber Sie können den EFX bei jeder Zone individuell an- oder abschalten.

# **4.2 HALL**

Das MP4 bietet 7 hochwertige Halltypen, mit denen Sie die Sounds verfeinern können.

Jedem internen Sound ist ein Hall werkseitig zugewiesen. Die Taste REVERB schaltet den Hall Prozessor an oder aus für die gewählte Sound.

Um den Hall nun anzuschalten, drücken Sie einfach die Taste REVERB, welche nun leuchtet. Sie hören den Sound mit Halleffekt.

Um den Hall wieder abzuschalten, drücken Sie die Taste REVERB erneut. Die Taste leuchtet nicht mehr.

## Halltypen/REVERB type

|   | RE | UΕ | R | В | TYPE |  |
|---|----|----|---|---|------|--|
| 1 | :  | Ha | 1 | 1 | 1    |  |

Halten Sie die Taste REVERB gedrückt bis das Display den Halltyp anzeigt.

Mit den VALUE Tasten ändern Sie den Typ ab. Jeder Typ hat voreingestellte Werte für RATE und DEPTH, d.h. wenn Sie den Typ ändern werden diese Werte automatisch angepaßt.

| Hall 1:  | Erzeugt den Raumklang einer Halle             |
|----------|-----------------------------------------------|
| Hall 2:  | Erzeugt den Raumklang einer kleinen Halle     |
| Stage 1: | Erzeugt den Raumklang einer sehr großen Halle |
| Stage 2: | Erzeugt den Raumklang einer großen Halle      |
| Room 1:  | Erzeugt den Raumklang eines Raumes            |
| Room 2:  | Erzeugt den Raumklang eines kleinen Raumes    |
|          |                                               |

Plate: Erzeugt den Raumklang eines Plattenhall

#### Hinweis:

Der REVERB Typ gilt global für alle internen Zonen. Sie können nicht unterschiedliche REVERB Typen pro Zone einstellen. Aber Sie können unterschiedliche REVERB DEPTH einstellen und den Effekt pro Zone an- oder ausschalten.

# 5. Echtzeitregler

Wählen Sie die gewünschte Funktion der Regler mit den Tasten links und benutzen Sie die Regler für Änderungen. Die Funktionen und Werte werden im selben Moment automatisch angezeigt. Sie können dann auch den Cursor mit den MENU Tasten bewegen und die VALUE Tasten zur Eingabe verwenden.

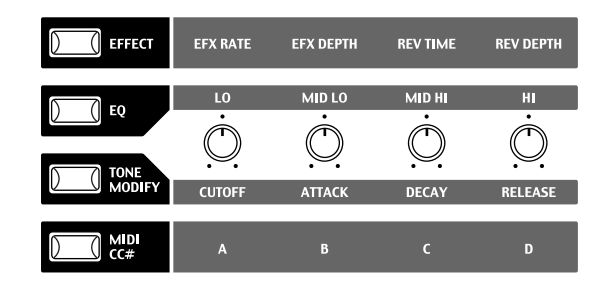

# 5.1 EFFECT

Stellen Sie sicher, daß die Taste EFFECT leuchtet. Falls nicht, drücken Sie die EFFECT Taste.

Die Drehregler warten nun auf Ihre Eingabe und sind den Effektparametern zugewiesen für die gewählte Zone. Das Drücken der EFFECT Taste oder drehen der Regler aktiviert das Display, um Ihnen die Werte anzuzeigen.

| 1EfR       | EfD | RvT | RvD |
|------------|-----|-----|-----|
| 4 <u>1</u> | 64  | 96  | 127 |

EfR (0-127): ändert die Frequenz oder den Charakter des EFX. EfD (0-127): ändert die Intensität des EFX RvT (0-127): ändert die Hallzeit RvD (0-127): ändert die Intensität des Halleffekts

## EFX parameter liste

|     |            | <u>EfR (EF</u> | X Rate)         | EfD (EFX Depth) |
|-----|------------|----------------|-----------------|-----------------|
| 1.  | CHORUS     | Frequenz       | 0 -12.7Hz       | Pegel           |
| 2.  | FLANGER    | Frequenz       | 0 -12.7Hz       | Pegel           |
| 3.  | CELESTE    | Frequenz       | 0 -12.7Hz       | Pegel           |
| 4.  | ENSEMBLE   | Frequenz       | 0 -12.7Hz       | Pegel           |
| 5.  | DELAY 1    | Zeit           | 0 -100 (%)      | Pegel           |
| 6.  | DELAY 2    | Zeit           | 0 -100 (%)      | Pegel           |
| 7.  | DELAY 3    | Zeit           | 0 -100 (%)      | Pegel           |
| 8.  | DELAY 4    | Zeit           | 0 -100 (%)      | Pegel           |
| 9.  | AUTO PAN 1 | Frequenz       | 0 -12.7Hz       | MIX             |
| 10. | AUTO PAN 2 | Frequenz       | 0 -12.7Hz       | MIX             |
| 11. | TREMOLO 1  | Frequenz       | 0 -12.7Hz       | MIX             |
| 12. | TREMOLO 2  | Frequenz       | 0 -12.7Hz       | MIX             |
| 13. | PHASER 1   | Frequenz       | 0 -12.7Hz       | MIX             |
| 14. | PHASER 2   | Frequenz       | 0 -12.7Hz       | MIX             |
| 15. | ROTARY 1   | Frequenz       | langsam/schnell | MIX             |
| 16. | ROTARY 2   | Frequenz       | langsam/schnell | MIX             |
|     |            |                |                 |                 |

| 17. | AUTO WAH  | Resonanz   | 0 -100 (%) | MIX   |
|-----|-----------|------------|------------|-------|
| 18. | PEDAL WAH | Resonanz   | 0 -100 (%) | MIX   |
| 19. | ENHANCER  | Intensität | 0 -100 (%) | Pegel |
| 20. | OVERDRIVE | drive      | 0 -100 (%) | MIX   |

#### Hall parameter liste

|    |              | <u>RvT (Reve</u> | erb Time)  | <u>RvD (Reverb Depth)</u> |
|----|--------------|------------------|------------|---------------------------|
| 1. | REV. HALL 1  | Zeit             | 0.3 - 5.0S | Pegel                     |
| 2. | REV. HALL 2  | Zeit             | 0.3 - 5.0S | Pegel                     |
| 3. | REV. STAGE 1 | Zeit             | 0.3 - 3.0S | Pegel                     |
| 4. | REV. STAGE 2 | Zeit             | 0.3 - 3.0S | Pegel                     |
| 5. | REV. ROOM 1  | Zeit             | 0.3 - 3.0S | Pegel                     |
| 6. | REV. ROOM 2  | Zeit             | 0.3 - 3.0S | Pegel                     |
| 7. | REV. PLATE   | Zeit             | 0.3 - 3.0S | Pegel                     |
|    |              |                  |            |                           |

Hinweis:

Wenn für EFX oder REVERB die Depth auf 0 gestellt ist und die EFX oder REVERB Taste aktiv ist, wird diese Taste blinken, um anzuzeigen, daß EFX oder REVERB eingeschaltet ist, jedoch die Depth auf 0 steht.

EFX Rate und REVERB Time beeinflussen nur Zonen mit internen Sounds.

EFX Typ, EFX Rate und EFX Depth sind global für alle internen Zonen gültig.

Wenn die gewählte Zone auf BOTH eingestellt ist, beeinflussen Änderungen an EFX Depth oder REVERB Depth sowohl den internen Sound als auch den externen MIDI Sound. Falls Sie unterschiedliche Werte für interne und externe Sounds einstellen möchten, müssen Sie zunächst in das Menü mit den MENU Tasten wechseln. Dann drücken Sie die EFFECT Taste und können nun mit der ZONE SELECT Taste zwischen internem und externem Sound wechseln (Siehe auch Seite 29).

# 5.2 EQ (EQUALIZER)

Das MP4 verfügt über einen 4-Band Equalizer. Der EQ beeinflusst alle Zone gleichzeitig. Dennoch kann jedes SETUP seine eigene EQ Einstellung haben, die natürlich nur auf die internen Sounds wirkt.

Schalten Sie die Taste EQ ein, so daß sie leuchtet.

Die Drehregler warten nun auf Ihre Eingabe und sind den EQ Parametern zugewiesen. Das Drücken der EQ Taste oder drehen der Regler aktiviert das Display, um Ihnen die Werte anzuzeigen.

Jeder Regler hat einen Bereich von -12 bis +12 dB. Ein positiver Wert verstärkt den Frequenzbereich, ein negativer Wert dämpft den Frequenzbereich.

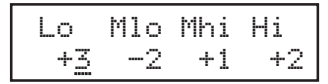

# 5.3 Klangparameter (Cutoff/Attack/Decay/Release)

Das MP4 bietet die Möglichkeit, die Charakteristik der Klänge an verschiedene Bedürfnisse anzupassen. Diese Funktion kann auch dazu verwendet werden, um Klänge sehr stark zu verfremden. TONE MODIFY Einstellungen können für jede Zone individuell eingestellt werden. Die folgenden Parameter stehen zur Verfügung:

CUTOFF, ATTACK, DECAY und RELEASE.

Wählen Sie die Zone, die Sie bearbeiten wollen mit Hilfe der SELECT Tasten. Schalten Sie die Taste TONE MODIFY ein, so daß sie leuchtet.

Die Drehregler warten nun auf Ihre Eingabe und sind den TONE MODIFY Parametern zugewiesen. Das Drücken der TONE MODIFY Taste oder drehen der Regler aktiviert das Display, um Ihnen die Werte anzuzeigen für die gewählte Zone.

Jeder Regler hat einen Bereich von -50 bis +50. Der Wert 0 entspricht der Werkseinstellung.

| ſ | 1CUT | ATK | DCY | RLS |
|---|------|-----|-----|-----|
| L | +50  | -20 | +40 | +10 |

CUTOFF: Erhöhen des Cutoff Pegels öffnet den Filter und der Klang klingt brillanter, umgekehrt wird der Klang dumpfer.

ATTACK: Wenn der Wert erhöht wird, verlängert sich die Zeit bis der Klang seine eingestellte Lautstärke erreicht und umgekehrt.

DECAY: Dieser Parameter kontrolliert die Zeit, die der Klang braucht bis er von der Anfangslautstärke auf den Sustain Pegel abgesunken ist.

RELEASE: Dieser Parameter regelt die Ausklingzeit eines Sounds, nachdem die Taste losgelassen wurde.

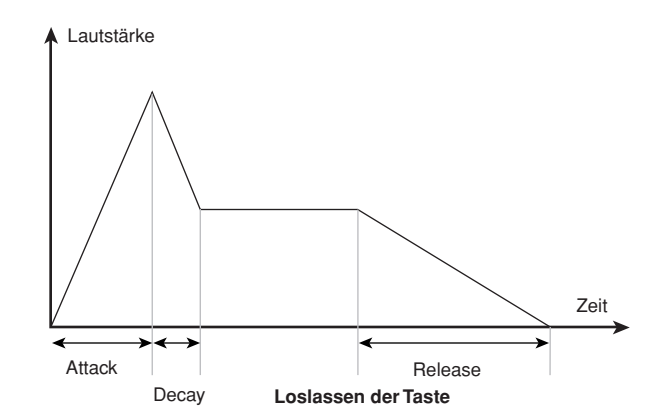

#### Hinweis:

Wenn die gewählte Zone auf BOTH eingestellt ist, beeinflussen Änderungen an TONE MODIFY sowohl den internen Sound als auch den externen MIDI Sound. Falls Sie unterschiedliche Werte für interne und externe Sounds einstellen möchten, müssen Sie zunächst in das Menü mit den MENU Tasten wechseln. Dann drücken Sie die TONE MODIFY Taste und können nun mit der ZONE SELECT Taste zwischen internem und externem Sound wechseln (Siehe auch Seite 29).

# 5.4 MIDI CC# (Control Change)

Das MP4 kann jede MIDI Controller Information an angeschlossene MIDIfähige Instrumente senden.

Diese Möglichkeit erlaubt die Editierung deren Sounds in Echtzeit oder die Aufnahme von Controllern in Echtzeit im Sequenzer.

Einige der Controller können auch für interne Sounds benutzt werden.

Schalten Sie die Taste MIDI CC# ein, so daß sie leuchtet.

Die Drehregler warten nun auf Ihre Eingabe und sind den MIDI Controller Parametern zugewiesen. Das Drücken der MIDI Taste oder drehen der Regler aktiviert das Display, um Ihnen die Werte anzuzeigen. Jeder Regler hat einen Bereich von 0 bis 127.

Wenn die gewählte Zone auf INT oder BOTH eingestellt ist, zeigt das Display die Parameternamen anstelle der Nummer an.

| 1PAN     | STN | VЬR | VЬD |
|----------|-----|-----|-----|
| <u>0</u> | 0   | 0   | 0   |

Wenn die gewählte Zone auf EXT gestellt ist, zeigt das Display die Controllernummer an.

Die voreingestellten Parameter für die Regler sind wie folgt:

| 2010 | 070 | 076 | 077 |
|------|-----|-----|-----|
| 64   | 64  | 64  | 64  |

Werkseitig sind die folgenden Parameter für jeden Regler eingestellt:

A: #10 Panpot (PAN)B: #70 Sustain Level (STN)C: #76 Vibrato Rate (VbR)D: #77 Vibrato Depth (VbD)

#### Hinweis:

Wenn die gewählte Zone auf BOTH eingestellt ist, beeinflussen Änderungen an den MIDI CC# Parametern sowohl den internen Sound als auch den externen MIDI Sound. Falls Sie unterschiedliche Werte für interne und externe Sounds einstellen möchten, müssen Sie zunächst in das Menü mit den MENU Tasten wechseln. Dann drücken Sie die MIDI CC# Taste und können nun mit der ZONE SELECT Taste zwischen internem und externem Sound wechseln (Siehe auch Seite 29).

Ändern der MIDI CC Parameter

Halten Sie die MIDI CC# Taste einen Moment lang gedrückt. Die Taste beginnt nun zu blinken und der Cursor bewegt sich auf den Parameternamen.

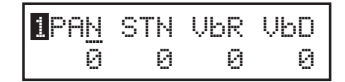

Benutzen Sie nun die CONTROL KNOBS oder VALUE Tasten zum Ändern des Controllertyps.

Danach drücken Sie die Taste MIDI CC# erneut. Die taste blinkt nun nicht mehr und der Cursor steht auf dem Wert in der unteren Zeile.

#### Hinweis:

# Wenn die gewählte Zone auf INT gestellt ist, können nur folgende Controller benutzt werden:

| 10 | Panpot        | PAN |
|----|---------------|-----|
| 11 | Expression    | EXP |
| 70 | Sustain Level | STN |
| 71 | Resonance     | RSN |
| 76 | Vibrato Rate  | VbR |
| 77 | Vibrato Depth | VbD |
| 78 | Vibrato Delay | VbY |
| 93 | Chorus Depth  | ChD |

Wenn die gewählte Zone auf BOTH steht und die interne Zone für die Bearbeitung gewählt ist, werden nicht verfügbare Controller als XXX gekennzeichnet.

| 1015 | STN | VЬR | VЬD |
|------|-----|-----|-----|
| Ixxx | 0   | 0   | 0   |

Die MENU Tasten erlauben den Zugriff auf alle Parameter des MP4 außer denen der Echtzeitregler. Diese Parameter, zusammen mit allen anderen möglichen Änderungen, können als SETUP gespeichert werden. Das MP4 bietet 64 Speicherplätze für SETUPs an und alle sind überschreibbar.

Ein SETUP besteht aus 4 Zonen. Jede Zone kann als Intern, Extern oder Beides gewählt werden. Jede Zone bietet eine Vielzahl von Möglichkeiten mit denen Sie aufregende Kombinationen erstellen können. Insgesamt 64 SETUPSs können so gespeichert werden.

Das Menü besteht aus Parametern für die internen Zonen, externen Zonen und globalen Parametern.

Globale (common) Parameter beeinflussen alle Zonen, also intern wie extern gleichermaßen. Wenn eine Zone auf BOTH gestellt ist, stehen sowohl Intenal Edit als auch External Edit zur Verfügung.

Benutzen Sie die MENU Tasten, um die verschiedenen Parameter aufzurufen.

#### Zonen Parameter (Intern)

Zonen Parameter (Extern)

Mode Sound Selection Pedal Effect (Int Piano only) Voicing (Int Piano only) Key Range Hi/Lo Velocity Switch On/Off Velocity Switch Value Velocity Compression Velocity Offset Zone Transpose Volume Pan Fine Tune Damper Pedal On/Off/Hold Footswitch On/Off Expression Pedal On/Off Modulation On/Off Bender On/Off Bender Range Solo On/Off Solo Mode

Mode TX Channel TX PRG # On/Off PRG # TX Bank On/Off Bank Select MSB LSB Key Range Hi/Lo Velocity Switch On/Off Velocity Switch Value Velocity Compression Velocity Offset Zone Transpose TX Volume On/Off Volume TX Controller On/Off Pan Fine Tune Damper Pedal On/Off Footswitch On/Off Expression Pedal On/Off Modulation On/Off Bender On/Off TX Bender Range On/Off **Bender Range** Solo On/Off Solo Mode

#### **Globale Parameter**

Master Volume Expression Pedal CC# Footswitch CC# Temperament Stretch Tuning

#### Achtung:

Alle Änderungen werden gelöscht, wenn Sie das MP4 ausschalten ohne diese vorher als SETUP zu speichern oder wenn Sie einen anderen SOUND bzw. ein anderes SETUP aufrufen. Zum Speichern Ihrer Einstellungen als SETUP benutzen Sie bitte die STORETaste (siehe Seite 38).

# 6.1 Editieren und Parameter

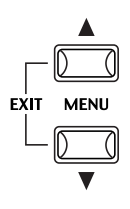

Drücken Sie die SELECT Taste der Zone, die Sie bearbeiten wollen. Benutzen Sie nun die Tasten MENU, um den gewünschten Parameter einzustellen. Wenn eine Zone auf BOTH gestellt ist, können Sie mit der ZONE SELECT Taste zwischen Intern und Extern umschalten. Die Menüparameter werden dann entsprechend gewechselt.

Benutzen Sie die VALUE Tasten, um den Wert des Parameters zu ändern. Da jeder Parameter einen anderen Wertebereich hat, sollten Sie die Abschnitte 6.2.1 bis 6.2.29 hierzu lesen. Wiederholen Sie diesen Vorgang für jeden beliebigen anderen Parameter in jeder Zone, die bearbeitet werden soll.

Sichern Sie Ihre Einstellungen mit der STORE Taste (siehe Seite 38).

#### Hinweis:

Wenn Sie durch Drücken der MENUTasten in den Edit Modus wechseln, wird auch automatisch in den SOUND Modus geschaltet, sodass die SOUND SELECT Tasten den Sound der angewählten Zone ändern und nicht das SETUP wechseln.

Sie können den Edit Modus wieder verlassen, in dem Sie die beiden MENU Tasten gleichzeitig drücken. Alle Änderungen, die Sie bis dahin gemacht haben bleiben erhalten, solange Sie nicht ein anderes SETUP aufrufen. Zum dauerhaften Speichern benutzen Sie die STORE Taste. Wenn Sie den Edit Modus durch Drücken der SOUND oder SETUP Taste verlassen, gehen alle Änderungen verloren und der vorherige Zustand wird wieder hergestellt.

# 6.2 Parameter

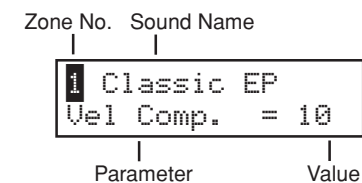

Zonenparameter können individuell für jede Zone geändert werden. Es gibt zwei verschiedene Parametergruppen. Je eine für Internal und eine für External. Das Menüsystem erkennt automatisch auf welcher Zone Sie arbeiten und zeigt dann auch nur die dafür vorgesehenen Parameter an. Bei Zonen die auf BOTH gestellt sind kann zwischen Internal und External mit Hilfe der SELECT Taste der Zone umgeschaltet werden.

6.2.1 Zonenmodus

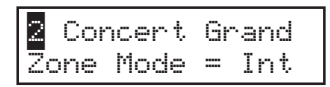

Stellen Sie hier den Zonenmodus ein. Das Beispiel zeigt, daß Zone 2 auf intern gestellt ist.

#### 6.2.2 Soundwahl (nur für interne Sounds)

<mark>1</mark>Internal Sound = Concert Grand Stellen Sie hier den Sound für die gewählte Zone ein.

## 6.2.3 Intonation/Voicing (nur für interne Pianosounds)

| 1 Concert Grand |
|-----------------|
|                 |
| TT              |
| volcing= Normal |
| vororng- normar |

Dieser Parameter simuliert auf elektronischem Wege eine Intonation bzw. Bearbeitung der Hammerköpfe eines echten Klaviers/Flügels. Dies ist eine Möglichkeit dem Piano seinen eigenen Charakter zu geben und den Pianoklang an die eigenen Bedürfnisse anzupassen. Dieser Effekt steht nur für die internen Pianosounds zur Verfügung. Andere Sounds können diesen Effekt nicht benutzen. Er wird daher eventuell auch

Normal: Simuliert die normale Beschaffenheit eines Hammerkopfes.

- Mellow: Simuliert die Beschaffenheit eines weichen Hammerkopfes.
- Dynamic: Diese Einstellung ist mit einem akustischen Piano unmöglich. Sie simuliert bei leichtem Anschlag einen weichen Hammerkopf
  - und bei festem Anschlag einen harten Hammerkopf.
- Bright: Simuliert die Beschaffenheit eines sehr harten Hammerkopfes.

## 6.2.4 Pedal Effect (nur für interne Pianosounds)

nicht angezeigt.

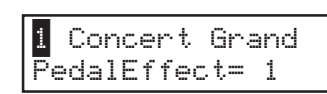

Beim Niederdrücken des Dämpferpedals eines herkömmlichen Klaviers heben alle Dämpfer von den Saiten ab, so daß diese ungehindert schwingen können. Wenn bei gedrücktem Dämpferpedal ein Ton oder Akkord an der Tastatur angeschlagen wird, schwingen nicht nur die Saiten der angeschlagenen Tasten, sondern gleichzeitig resonieren andere Saiten. Dieses akustische Phänomen wird als "Pedal Effect" bezeichnet.

Die Werte gehen von 0 bis 2. 0=Aus 1=Normal 2=Stark Wenn kein Pianosound gewählt ist, wird dieser Parameter nicht angezeigt.

## 6.2.5 MIDI Sendekanal/TX Ch (nur externe MIDI Geräte)

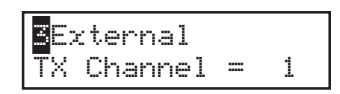

Hier stellen Sie den MIDI Sendekanal der gewählten Zone ein. Alle MIDI Daten dieser Zone werden auf diesem Kanal gesendet. Stellen Sie sicher, daß der Sendekanal dieser Zone mit dem Empfangskanal des gewünschten MIDI Gerätes übereinstimmt.

### 6.2.6 Senden des Programmwechsels/TX Prg # (nur externe MIDI Geräte)

| 3 <mark>Exterr</mark> | nal |   |    |
|-----------------------|-----|---|----|
| TX Prg                | #   | = | On |

Dieser Parameter entscheidet, ob die eingestellte Programmnummer beim Aufrufen eines SETUP gesendet werden soll (ON) oder nicht (OFF). Wenn jedes Mal beim Aufruf dieses SETUPs die Sounds des angeschlossenen MIDI Gerätes umschalten wollen, schalten Sie diesen Parameter an (ON).

## 6.2.7 Programmwechsel/Prg # (nur externe MIDI Geräte)

| <b>E</b> xternal |   |     |
|------------------|---|-----|
| Prg #            | = | 001 |

Stellen Sie hier die Programmnummer des gewünschten Sounds ein. Falls TX Prg # auf OFF gestellt wurde, wird diese Seite nicht angezeigt. Stellen Sie die Programmnummer des gewünschten Sounds Ihres MIDI Gerätes hier ein.

### 6.2.8 Senden des Bankselect Befehls/TX Bank (nur externe MIDI Geräte)

| 5<br>External |     |    |  |
|---------------|-----|----|--|
| TX Bank       | === | On |  |

Dieser Parameter entscheidet, ob die eingestellten Banknummern (MSB, LSB) beim Aufrufen eines SETUP gesendet werden soll (ON) oder nicht (OFF). Falls Sie einen Bank Select Befehl an Ihr MIDI Gerät senden müssen, schalten Sie diese Funktion ein (ON).

## 6.2.9 Bankselect/Bank MSB, LSB (nur externe MIDI Geräte)

| 3 <mark>Exter</mark> | nal | MSB | LSB |
|----------------------|-----|-----|-----|
| Bank                 |     | 000 | 000 |

tellen Sie hier MSB und LSB der gewünschten Bank ein. Falls TX Bank auf OFF gestellt wurde, wird diese Seite nicht angezeigt.

Der MIDI Standard bietet 128 Programmnummern. Diese Anzahl von Möglichkeiten werden durch den Bankselect Befehl deutlich erweitert. Er ist notwendig, wenn Instrumente mehr als 128 Sounds haben.

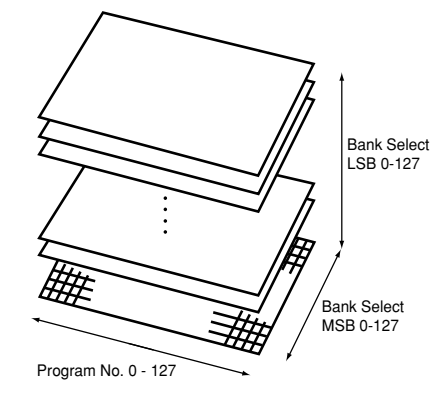

Diese Darstellung zeigt die Erweiterung des Programmwechselbefehls mit Hilfe von MSB und LSB (Bankselect). Um den Bankselect Befehl entsprechend zu nutzen, müssen Sie die Anleitung der angeschlossenen MIDI Geräte lesen.

#### 6.2.10 Zonenbegrenzung/K.Range Hi, Lo

|    | Concert Grand                  |
|----|--------------------------------|
| K. | Range Hi =68                   |
|    |                                |
| 1  | Concert Grand<br>Range Lo =C-2 |

Diese zwei Parameter stellen die Zonengrenzen ein, um eine Aufteilung der Tastatur für verschiedene Sounds zu erreichen. Zuerst stellen Sie bei K.Range Hi den oberen Tastaturpunkt der Zone mit den VALUE Tasten ein. Danach stellen Sie bei K.Range Lo stellen Sie den unteren Tastaturpunkt der Zone ein.

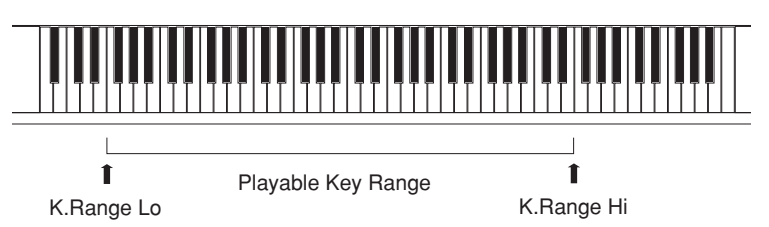

#### Hinweis:

Ein anderer schneller Weg zur Eingabe der Tastaturzone ist es, die ZONE SELECT Taste der entsprechenden Zone gedrückt zu halten und dann mit der Tastatur nacheinander zuerst die tiefste Note und dann die höchste Note anzuschlagen. Das Display zeigt die gewählten Noten an.

#### 6.2.11 Soundwechsel durch Anschlagsdynamik/Vel SW

| 1 Concert | Grand |
|-----------|-------|
| Vel SW    | =Loud |

Diese Funktion ist sehr gut einsetzbar und eine kreative Möglichkeit für die Performance.

Sie können zwischen Klängen durch unterschiedliche Anschlagsstärke wechseln. Oder Sie können einem Sound bei starkem Anschlag einen zweiten Sound unterlegen. Auch die Umkehrung ist möglich; Sie hören zwei Sounds bei leichtem Anschlag und bei starkem Anschlag ist nur noch einer hörbar. Die folgenden Parameter stellen den Wechseltyp ein.

Off: Keine Umschaltung. Die Funktion ist ausgeschaltet.

Loud:Der gewählte Sound klingt erst ab einer eingestellten Anschlagsstärke (siehe nächsten Parameter).

Soft: Der gewählte Sound klingt bis zu einer eingestellten Anschlagsstärke (siehe nächsten Parameter).

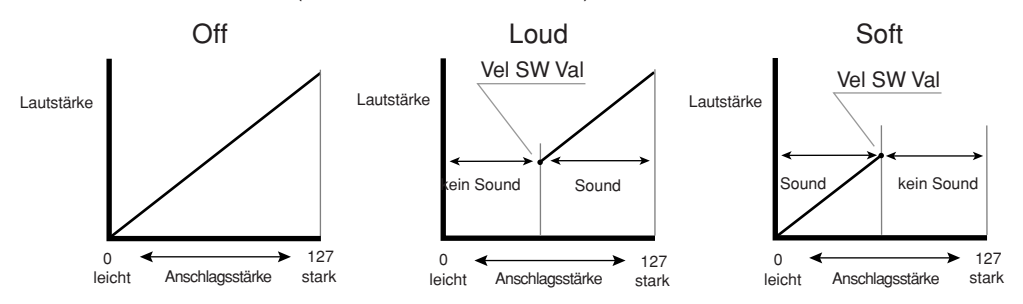

#### 6.2.12 Soundwechsel durch Anschlagsdynamik Schwellwert/Vel SW Val

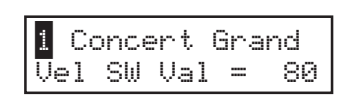

Dieser Parameter stellt den Schwellwert für den Schalter ein. Der Bereich gilt von 0-127.

Bei Wechsel mit der Einstellung Loud entspricht der Wert der minimalen Anschlagsstärke ab der ein Sound erklingt.

Bei Wechsel mit der Einstellung Soft entspricht der Wert der maximalen Anschlagsstärke bis zu der ein Sound erklingt.

#### Hinweis:

Jede Zone kann einen eigenen Schwellwert haben. Wenn der Schwellwert für die Soft Zone höher ist als der Schwellwert für die Loud Zone, kann ein dynamischen Spiel erzeugt werden, bei dem beide Zonen gleichzeitig spielen. Es ist natürlich auch möglich zwischen internen und externen Zonen zu schalten.

### 6.2.13 Velocity Compression

| 1 Concert | Grand |
|-----------|-------|
| Vel Comp. | = 10  |

Hier können Sie das Anschlagsdynamikverhalten des Sounds einstellen. Wenn der Wert auf 10 (standard) eingestellt ist, reagiert die Tastatur mit der, im SYSTEM eingestellten, normalen Dynamik.

Wenn der Wert kleiner eingestellt ist, wird der Sound weniger dynamisch also komprimiert und bei dem Wert 0 besteht keine Anschlagsdynamik mehr.

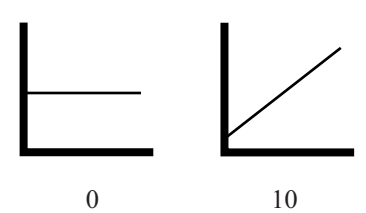

Vertikale Achse: Kompression Horizontale Achse: Anschlagsstärke

## 6.2.14 Velocity Offset

| 1 Co | oncer | t Gr | and |
|------|-------|------|-----|
| Vel  | Offs  | et = | 100 |

Dieser Parameter stellt den Velocity Wert ein, der benutzt wird, wenn Velocity Compression kleiner als 10 ist.

Um zum Beispiel ohne Anschlagsdynamik Orgel spielen zu können, stellen Sie die Velocity Compression auf 0 und Velocity Offset auf 100 oder einen anderen gewünschten Wert. Wenn Velocity Compression auf 10 gestellt ist, hat Velocity Offset keinen Effekt.

## 6.2.15 Zone Transponieren

1 Concert Grand Zone Trans.= 0 Dieser Parameter erlaubt die Transponierung der Zone. Eine Transponierung ist in drei Oktaven nach oben oder unten möglich (+/-36 Halbtöne).

#### Hinweis:

Um das gesamte MP4 zu transponieren, müssen Sie die TRANSPOSE Taste drücken und den Wert ändern.

### 6.2.16 Senden der Lautstärke/TX Volume (nur externe MIDI Geräte)

| 3 <mark>External</mark> |    |    |
|-------------------------|----|----|
| TX Volume               | == | On |

Stellen Sie hier ein, ob ein MIDI Lautstärkebefehl an ein externes MIDI Gerät gesendet werden soll (ON) oder nicht (Off), wenn ein SETUP aufgerufen wird.

#### Hinweis:

Falls eine Zone auf EXT oder BOTH gestellt ist, wird in jedem Fall die Lautstärkeinformation bei Bewegung des Faders gesendet, auch wenn TX Volume ausgeschaltet ist.

## 6.2.17 Lautstärke/Volume

| 1 Concert | Grand |
|-----------|-------|
| Volume    | = 0   |

Stellen Sie hier die Lautstärke der Zone ein. Der Wert kann mit dem FADER oder den VALUE Tasten eingestellt werden.

Wenn TX Volume auf OFF steht, wird dieser Parameter nicht angezeigt.

## 6.2.18 Controllerdaten senden (nur externe MIDI Geräte)

| External  |   |    |
|-----------|---|----|
| TX Cntrl# | = | On |

Dieser Parameter entscheidet, ob die Einstellungen Pan, Fine Tune und Control Knob via MIDI gesendet werden (On) oder nicht (Off), wenn ein SETUP aufgerufen wird.

#### Hinweis:

Falls eine Zone auf External oder Both eingestellt ist, senden die Control Knobs in jedem Fall, auch wenn TX Cntrl# auf Off gestellt ist.

## 6.2.19 Panorama/Pan

| 1 Concert | Grar | nd |
|-----------|------|----|
| Pan       |      | 0  |

Int: Stellt die Links-Rechts Balance ein.

Ext: Stellt den Panoramawert für des angeschlossenen Geräts ein. Wenn der Parameter "TX Cntrl#" eingeschaltet ist, wird dieser Wert bei Aufruf dieses SETUP per MIDI gesendet. Wenn Tx Cntrl# auf "Off" gestellt ist, wird diese Seite nicht angezeigt.

Der Wert geht von L63 bis R63. 0 ist die Mittelposition.

### 6.2.20 Feinstimmung/Fine Tune

| 1  | Cor | ncert | Gra | nd |
|----|-----|-------|-----|----|
| Fi | ne  | Tune  |     | 0  |

Int: Feinstimmung für Werte die kleiner als Halbtonschritte sind. Der Wertebereich von +/- 63 entspricht genau einem Halbton.

Ext: Hier wird der Wert an externe MIDI Geräte gesendet, wenn Tx Cntrl# auf "On" gestellt ist und das SETUP aufgerufen wird. Wenn Tx Cntrl# auf "Off" gestellt ist, wird diese Seite nicht angezeigt.

Der Wert geht von -63 bis +63.

## 6.2.21 Dämpferpedal/Damper

| 1 Concert | Grand |
|-----------|-------|
| Damper    | = 0n  |

Hiermit kann das Dämpferpedal für die gewählte Zone aktiviert (On, mit normalem Ausklingverhalten), ausgeschaltet (Off) oder auf HOLD (On, ohne Abklingen) gestellt werden.

Benutzen Sie HOLD Einstellung, wenn Sie nicht möchten, dass ein Klang abklingt. HOLD steht nur für interne Sounds zur Verfügung.

## 6.2.22 Fußtaster/FootSW

| 1 Concert | Grand |
|-----------|-------|
| Foot SW   | = On  |

Aktivieren Sie hier den Fußtaster für die gewählte Zone. Die Art des Controllers (Controllernummer), der dem Fußschalter zugeordnet ist, wird global im SETUP definiert und ist dann für alle Zonen dieses SETUPs gleichermaßen gültig.

### 6.2.23 Expressionpedal/ExpPedal

| 1 Concert | Grand |
|-----------|-------|
| Exp Pedal | = 0n  |

Aktivieren Sie hier das Expressionpedal für die gewählte Zone. Die Art des Controllers (Controllernummer), der dem Expressionpedal zugeordnet ist, wird global im SETUP definiert und ist dann für alle Zonen dieses SETUPs gleichermaßen gültig.

6.2.24 Modulation

Aktivieren Sie hier das Modulationsrad für die gewählte Zone.

| 1 Conc | ert  | Gra | and |
|--------|------|-----|-----|
| Modula | ntio | n = | On  |

6.2.25 Bender

Aktivieren Sie hier das Pitch Bend Rad für die gewählte Zone.

| 1 Concert | Grand |
|-----------|-------|
| Bender    | = On  |

#### 6.2.26 Senden des Pitch Bend Bereichs/Tx BendrRng (nur externe MIDI Geräte)

| Β  | ternal    |    |
|----|-----------|----|
| TΧ | BendrRng= | On |

Dieser Parameter entscheidet, ob der gespeicherte Pitch Bend Bereich beim Aufrufen eines SETUP gesendet werden soll (ON) oder nicht (OFF). Wenn der Bender auf "Off" gestellt ist, wird dieser Parameter nicht angezeigt.

#### 6.2.27 Pitch Bend Bereich/Bender Range

|                 | _ Int: |
|-----------------|--------|
| 1 Concert Grand | Ext:   |
| Bendr Rng = 2   |        |

Stellen Sie den Bereich in 0-7 Halbtonschritten ein.

Stellen Sie hier den Bereich des Pitch Bend für externe Geräte ein. Falls TX BendrRng auf "On" gestellt ist, wird dieser Bereich beim Aufrufen des MULTI übertragen. Der Wertebereich ist hier 0 bis 12.

Wenn TX BendrRng auf "Off" gestellt ist, wird diese Seite nicht angezeigt.

### 6.2.28 Solo Modus/Solo

| 1 Concert | Grand |
|-----------|-------|
| Solo      | = 0n  |

Schalten Sie hier den SOLO Modus an oder aus.

Wenn Solo angeschaltet ist (On), kann nur eine Note dieser Zone gehört werden, auch wenn mehrere Noten gleichzeitig gespielt werden. Dies kann benutzt werden, um die typische Spielweise monophoner Synthesizer zu simulieren. Der Solo Modus kann auch gleichzeitig mit polyphonen Parts anderer Zonen gespielt werden.

#### 6.2.29 Solo Modus Typ/Solo Mode

1 Concert Grand Solo Mode =Last Stellen Sie hier den Typ des Solo Modus ein, falls des Solo Modus eingeschaltet ist. Jeder Typ hat unterschiedliche Arten mit der Notenverwaltung umzugehen.

- Last: Überträgt immer die zuletzt gespielte Note.
- Hi: Überträgt immer die höchste Note.
- Low: Überträgt immer die tiefste Note.

Wenn Solo auf "Off" gestellt ist, wird diese Seite nicht angezeigt.

## 6.3 Common Parameter

Common Parameter beeinflussen alle Zonen gleichermaßen und nicht individuell.

#### 6.3.1 Stretch Tuning

| COMMON |   |         |  |
|--------|---|---------|--|
| Strtch | = | Piano_₩ |  |

Die Hörfähigkeit eines Menschen ist bei Bass- und Höhenfrequenzen ungleich im Vergleich zu den mittleren Frequenzen. Die Stimmung eines akustischen Pianos wird daher im Bass etwas nach unten und im Diskant etwas nach oben korrigiert, um diesen Effekt zu kompensieren.

| Off:     | Die Stimmung ist gleichbleibend (flat).                     |
|----------|-------------------------------------------------------------|
| On:      | Die Stimmung ist immer angepasst (stretched).               |
| Piano:   | Die Stimmung wird nur angepasst, wenn Piano Sounds gespielt |
|          | werden.                                                     |
| On W:    | Genauso wie "On", aber die Steckung ist größer.             |
| Piano W: | Genauso wie "Piano", aber die Streckung ist größer.         |
|          |                                                             |

#### 6.3.2 Temperatur

|       |       |     | Dieser Para            | meter stellt die Temperatur (Stimmung) des MP4 ein.                                                                                                    |
|-------|-------|-----|------------------------|----------------------------------------------------------------------------------------------------|
| С     | OMMON |     |                        |                                                                                                    |
| Tempr | =Pure | Maj | Equal:                 | Dies ist die gleichschwebende temperierte Stimmung. Es handelt sich um die heutige Standardstimmung.                                                                                                    |
|       |       |     | Pure Maj:<br>(Min):    | Diese Stimmung wird gerne für chorale Musik verwendet wegen<br>ihrer Reinheit. Wenn Sie in DUR spielen, wählen Sie "Pure<br>Maj" und wenn Sie in MOLL spielen, wählen Sie "Pure Min".                                                                                                    |
|       |       |     | Pythagor:              | Bei dieser Temperatur werden mathematische Verhältnisse<br>eingesetzt, um die Dissonanzen bei Quinten zu beseitigen. Dies<br>führt bei Akkorden zu Problemen, doch lassen sich sehr<br>attraktive Melodielinien erzielen.                                                                                                    |
|       |       |     | Meantone:              | Hier wird ein Mittelton zwischen einem Ganzton und einem<br>Halbton verwendet, um Dissonanzen bei Terzen zu beseitigen.<br>Dabei werden Akkorde erzeugt, die besser klingen als bei der<br>gleichschwebenden Temperatur.                                                                                                    |
|       |       |     | Werkmeis:<br>Kirnberg: | Diese beiden Tempreturen liegen zwischen der mitteltönigen<br>und der pythagoräischen Stimmung. Bei Tonarten mit wenigen<br>Vorzeichen liefern sie die wohlklingenden Akkorde der<br>mitteltönigen Stimmung, doch nehmen die Dissonanzen bei<br>stegender Anzahl der Vorzeichen zu, so daß dann die attraktiven<br>Melodielinien der pythagoräischen Stimmung möglich werden.<br>Beide Temperaturen sind aufgrund ihrer besonderen<br>Eigenschaften am besten für Barockmusik geeignet. |
|       |       |     | User:                  | Sie können auch eine eigene Stimmung durch Ändern der Tonhöhe jedes Halbtons erzeugen.                                                                                                    |

### 6.3.3 Tonart/Key of Temperament

| COMMON     |   |
|------------|---|
| TemprKey = | С |

Eine unbegrenzte Modulation zwischen allen Tonarten wurde erst nach der Einführung der gleichschwebenden temperierten Stimmung möglich. Für alle anderen Stimmungen müssen Sie die Tonart, in der Sie das entsprechende Stück spielen wollen, sorgfälltig auswählen.

Zum Beispiel: Falls das Stück in D Dur geschrieben ist, müssen Sie "D" als Tonart angeben.

Wenn Temperament auf Equal oder Stretch gestellt ist, wird diese Seite nicht angezeigt.

## 6.3.4 USER Tuning C~B

| COh | 1MON |   |
|-----|------|---|
| С   |      | 0 |

Wenn die Temperatur auf "User" gestellt ist, stellen Sie hier die Werte für jeden Halbton ein und erzeugen so Ihre eigene Stimmung.

Diese Seiten werden nur angezeigt, wenn "User" als Temperatur eingestellt ist.

#### Hinweis:

Der Wert wird in "cent" angezeigt. Ein Halbtonschritt entspricht 100 cents.

## 6.3.5 Fußtaster Funktionszuweisung/FootSW CC#

| C      | OMMON |     |
|--------|-------|-----|
| FootSW | CC# = | SST |

Weisen Sie hiermit dem Fußtaster, der an der FSW Buchse der Rückseite angeschlossen werden kann, eine gewünschte Controllernummer zu. Lesen Sie hierzu auch die Liste der Controller auf Seite 58. Wenn SW gewählt wird, schaltet der Fußtaster die Taste SW an oder aus.

## 6.3.6 Expressionpedal Funktionszuweisung/ExpPdl CC#

| C      | OMMON |         |
|--------|-------|---------|
| ExpPdl | CC#   | <br>EXP |

Weisen Sie hiermit dem Expressionpedal, welches Sie an der Rückseite des MP4 anschliessen können, eine gewünschte Controllernummer zu.

Lesen Sie hierzu auch die Liste der Controller auf Seite 58.

Wenn AFT gewählt wird, kann das Expressionpedal zum Senden von After Touch Daten benutzt werden.

Wenn "Pedal Wah" als EFX aktuell gewählt ist, arbeitet das Pedal als Wah Pedal unabhängig von den Einstellungen dieses Parameters.

#### Hinweis:

Die zugewiesenen Controller des Fußschalters und des Expressionpedals werden per MIDI an die angeschlossenen Geräte gesendet. Die folgenden Controller werden auch an die internen Zonen gesendet:

- 1. Modulationsrad (MOD)
- 7. Volume (VOL)
- 10. Panorama (PAN)
- 11. Expression Controller (EXP)
- 64. Dämpferpedal (HLD)
- 66. Sostenuto (SST)
- 67. Soft Pedal (SFT)

### 6.3.7 Master Volume

|      | CC  | )MMOI | V |     |
|------|-----|-------|---|-----|
| Mast | ter | Vol   | = | 127 |

Stellen Sie hier die Gesamtlautstärke des SETUPs ein. Nutzen Sie diese Funktion, um unterschiedlich laute SETUPs anzugleichen. Die Werte gehen von 0 bis 127.

# 7. Speichern

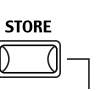

Sie können alle Änderungen Ihrer Einstellungen in einem SETUP abspeichern. Insgesamt stehen Ihnen dazu 64 SETUPs zur Verfügung.

Die folgenden Parametergruppen werden in einem SETUP gespeichert:

Soundauswahl, Zone On/Off Status (siehe Seite 12) Faderpositionen, Echtzeitreglereinstellungen (siehe Seite 13, 23) EFX/REVERB Einstellungen (siehe Seite 21) SW Tasteneinstellungen (siehe Seite 17) MASTER TRANSPOSE Einstellungen (siehe Seite 15) MENU Einstellungen (siehe Seite 28)

# 7.1 Speichern der Einstellungen als SETUP

Drücken Sie die Taste STORE. Das Display zeigt Ihnen die SETUP Nummer an, unter der die Einstellungen gespeichert werden können.

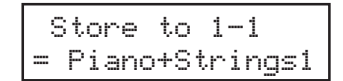

Benutzen Sie die SOUND SELECT Tasten zur Auswahl einer anderen SETUP Nummer, falls gewünscht.

Zum Beispiel: zur Auswahl des SETUP 2-3, drücken Sie 2 in der oberen Reihe und 3 in der unteren Reihe.

Nun drücken Sie die Taste STORE erneut oder VALUE UP.

```
Set Name
= Piano+Strings1
```

Nun können Sie einen Namen vergeben, bzw. Den vorhandenen Namen ändern. Benutzen Sie dazu die MENU und VALUE Tasten. Nachdem Sie den Namen eingegeben haben, drücken Sie die Taste STORE erneut

```
Are You Sure?
Press VALUE UP
```

Nun müssen Sie mit der Taste VALUE UP bestätigen und das SETUP ist gespeichert.

Sie können den STORE Vorgang jederzeit durch Drücken irgendeiner anderen Taste abbrechen.

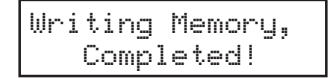

Hinweis: Speichern überschreibt das gewählte SETUP.

# 8. SYSTEM

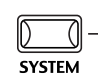

Im SYSTEM Modus lassen sich verschiedene globale Parameter des MP4 einstellen.

Drücken Sie die Taste SYSTEM gleichzeitig, um in den SYSTEM Modus zu gelangen.

# 8.1 System Menu

Benutzen Sie die MENU Tasten, um die folgenden Menüpunkte zu wählen.

[System Parameter] System Sende- und Empfangskanal/System Ch Anschlagsdynamikkurve/Touch Grundstimmung/System Tuning Volume Action für Fader Local Funktion Multi Timbre Modus Receive Channel On/Off LCD Kontrast LED Helligkeit/Brightness Out Modus

[System Dump] Einzel Dump Komplett Dump

[System Reset] Reset einzelnes SETUP Komplett Reset

Stellen Sie sicher, daß die Taste SYSTEM leuchten.

Benutzen Sie nun die Tasten MENU, um den gewünschten Parameter einzustellen.

Benutzen Sie die VALUE Tasten, um den Wert des Parameters zu ändern. Da jeder Parameter einen anderen Wertebereich hat

# 8.2 System Parameter

Die System Menü Parameter sind global und warden automatisch gespeichert, wenn das SYSTEM Menü verlassen wird. Sie müssen also nicht extra gespeichert werden.

# 8.2.1 System Sende - und Empfangskanal/System Ch

SYSTEM System Ch = 1 Dieser Kanal wird für die Übertragung der Systemdaten wie DUMPs etc. genutzt.

#### 8.2.2 Anschlagsdynamikkurve/Touch

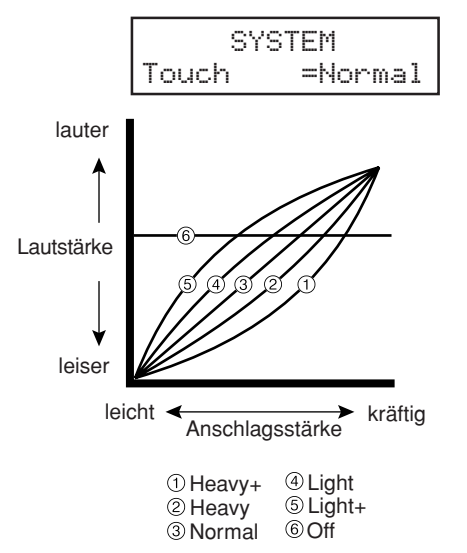

Stellen Sie hier eine Anschlagsdynamikkurve ein, die Ihrem Spielgefühl am Besten entgegen kommt.

- Heavy+: Dies ist die härteste Kurve. Sie verlangt große Kraftanstrengung. (siehe 1)
- Heavy: Auch hier ist schon mehr Kraftaufwand als normal nötig. (siehe 2)
- Normal: Diese Kurve entspricht der eines akustischen Pianos. Sie ist auch die Standard Einstellung.
- Light: Die Kurve für die Keyboarder. Mit weniger Kraftaufwand erreichen Sie die maximale Lautstärke. (siehe 4)
- Light+: Minimaler Kraftaufwand für Spieler, die schlecht gefrühstückt haben. Off: Die Dynamik ist abgeschaltet. Sie erhalten eine immer gleiche
- Dff:Die Dynamik ist abgeschaltet.Sie erhalten eine immer gleicheLautstärke, unabhängig von der Anschlagsstärke. (siehe 6)
- User1,2: Sie können eine eigene, Ihrem Spiel angepaßte Kurve, erstellen. Zwei dieser Kurven können gespeichert werden.

## **User Touch**

Die Anschlagsdynamikkurve ist die Hauptkomponente zwischen Tastatur und Sound.

Mit dieser User Touch Curve Funktion können Sie das MP4 Ihren Spielgewohnheiten anpassen.

Nachdem Sie die Funktion "Touch" mit den MENU Tasten ausgewählt habe wählen Sie mit den VALUE Tasten User 1 oder User 2. Jetzt ist die gewählte Kurve aktiv.

Press STORE Touch =User1

Wenn Sie diese Kurve neu erzeugen wollen, drücken Sie bitte die Taste STORE.

```
Start playing
Soft → Loud
```

Beginnen Sie nun einfach mit ihrer normalen Fingerkraft zu spielen und spielen Sie sowohl leise als auch laute Passagen, damit das MP4 ihre Spielweise kennenlernt. Stellen Sie sicher, dass Sie wirklich in einer realistischen Art und Weise spielen und konzentrieren Sie sich auf Ihre Finger und nicht auf den Sound. Manchmal erhalten Sie bessere Resultate, wenn Sie vorher die Lautstärke auf 0 stellen.

```
Press STORE
when finished
```

Drücken Sie die Taste STORE, wenn Sie fertig sind.

```
Analysis
Completed!!
```

Das MP4 analysiert Ihr Spiel und erzeugt die passende Anschlagsdynamikkurve. Die neue Kurve ist automatisch gespeichert und wird benutzt solange Sie nicht eine andere Kurve einstellen oder eine neue Analyse machen.

## 8.2.3 Grundstimmung/System Tuning

SYSTEM SysTune = 440.0 Hier stellen Sie die Grundstimmung des MP4 ein. Für den Kammerton A stehen Werte von 427.0 bis 453.0 (Hz) zur Verfügung.

#### 8.2.4 Volume Action für Fader

| SYSTEM          |  |
|-----------------|--|
| VolAction=Catch |  |

Hier können Sie einstellen, wie dir Fader reagieren sollen, wenn Sie die Lautstärke ändern.

- Normal: Der Fader nimmt den Wert der aktuellen Position sofort und ändert entsprechend die Lautstärke.
- Catch: Die Lautstärke ändert sich erst dann, wenn Sie den fader auf den im SETUP abgespeicherten Wert bewegen. Diese Einstellung ist für Live besonders interessant, da sie unerwünschte Lautstärkesprunge verhindert.

## 8.2.5 Local Funktion

|       | SYSTEM |    |
|-------|--------|----|
| Local |        | On |

Dieser Parameter trennt die Tastatur von der internen Klangerzeugung. Die Tastaturdaten werden nur noch über MIDI ausgegeben und die interne Klangerzeugung kann nur noch von MIDI IN angesprochen werden.

- On: Tastatur und Klangerzeung sind direkt verbunden.
- Off: Die Tastatur und die Klangerzeugung sind getrennt. Diese Funktion kann genutzt werden, um bei Sequenzerbetrieb eventuelle "Doppelte Noten" und MIDI-Schleifen zu verhindern.

#### 8.2.6 Multi Timbre Modus

|     |    | SYSTEM  |     |
|-----|----|---------|-----|
| Mul | ti | timbre= | Off |

Normalerweise werden Daten nur über einen einzigen MIDI-Kanal übertragen und empfangen. Bei eingeschalteter MULTI TIMBRE-Funktion jedoch wird der Empfang von MIDI-Daten auf mehreren Kanälen gleichzeitig möglich, wobei jedem Klang eine andere Klangfarbe zugeordnet werden kann, so daß Sie mit dem MP4 Ensemble-Darbietungen erzielen können.

- On: Dieser Modus bietet Ihnen freie Wahl bei der Belegung der MIDI-Kanäle mit den jeweils gewünschten Klangfarben.
- Off: Bei dieser Einstellung ist nur jeweils ein einziger MIDI-Kanal aktiv, so daß bei Empfang eines MIDI-Signals nur die momentan am Instrument gewählte Klangfarbe erzeugt wird.

#### 8.2.7 Receive Channel On/Off

|    | Ş  | 3YS | TEM |    |
|----|----|-----|-----|----|
| RX | Ch | 1   |     | On |

Hiermit können Sie die einzelnen MIDI Kanäle auf Wiedergabe (On) oder Stumm (Off) schalten.

Diese Funktion ist sinnvoll, wenn Sie im MIDI-Verbund bestimmte Kanäle durchschleifen wollen, ohne daß das MP4 einen Sound produziert.

- On: Das MP4 gibt MIDI Daten auf diesem Kanal wieder.
- Off: Die Wiedergabe ist abgeschaltet und das MIDI Signal wird an MIDI THRU weitergeleitet.

Wenn der Multi-Timbral Modus auf Off steht, wird diese Seite nicht angezeigt.

#### 8.2.8 LCD Kontrast

Regelt den Kontrast des LC-Displays von 1 bis 10.

SYSTEM LCD Cont. = 10

## 8.2.9 LED Helligkeit/Brightness

|     | SYSTEM       |
|-----|--------------|
| LED | Bright.=High |

Stellen Sie hier die Helligkeit der Taster LEDs ein. Wählen Sie zwischen High und Low.

Die Low Einstellung ist gut geeignet für dunkle Bühnen, während High für helle Umgebungen geeignet ist.

## 8.2.10 Out Modus

|     | SYST | ΈM      |
|-----|------|---------|
| Out | Mode | =Stereo |

Manchmal ist es nützlich 2 Mono Signale anstelle eines Stereo Signals zu haben.

In diesem Fall kann ein Mono Signal für Ihr Monitorsystem benutzt werden, während das andere Mono Signal an den Mixer geht.

Stereo: Das Signal an den Line-Outs ist normal Stereo.2xMono: Das Signal an den Line-Outs ist Mono an beiden Buchsen.

#### Hinweis:

Um unerwünschte Soundeffekte zu vermeiden, werden einige Stereo Effekte, wie AutoPan, abgeschaltet, wenn 2xMono als Out Modus gewählt ist.

# 8.3 System Dump

8.3.1 Einzel Dump

Diese Funktion überträgt die aktuelle und angewählte Einstellung des MP4 als System Exclusive Daten via MIDI OUT.

| Dump Current<br>Press VALUE UP | Drücken Sie die Taste SYSTEM. Drücken Sie die Taste MENU-UP so oft<br>bis "Dump Current" erscheint. Das Display zeigt "Dump Current". |
|--------------------------------|----------------------------------------------------------------------------------------------------|
| Dump Current<br>Sure?          | Drücken Sie die Taste VALUE-UP. Das Display wechselt.                                                                                 |
|                                | Zum Abbruch dieses Vorgangs drücken Sie die Taste VALUE-DOWN.<br>Andernfalls bestätigen Sie mit der Taste VALUE-UP.                   |
| Dump Current<br>Completed!!    | Im Display erscheint "Completed!!" als Bestätigung.                                                                                   |

#### Hinweis:

Das Rückübertragen der Daten an das MP4 ändert die aktuellen Einstellungen. SETUP und SYSTEM Daten warden nicht geändert. Sie können hiermit auch zeitweilige Änderungen Ihres SETUPs an Ihren MIDI Sequenzer senden, die einem Song zugeordnet werden können. Beim Abspielen des Songs werden diese dann an das MP4 zurückgesendet und temporär benutzt. Zum dauerhaften Speichern müssen Sie die STORE Funktion benutzen und als SETUP speichern.

### 8.3.2 Dump All

Hiermit übertragen Sie die Daten aller SETUPs als System Exclusive Daten via MIDI OUT. Benutzen Sie diese Funktion zum Absichern Ihrer SETUPs auf einem externen MIDI Sequenzer (Stichwort: BACKUP).

| Dump All<br>Press VALUE UP | Drücken Sie die Taste SYSTEM. Drücken Sie die Taste MENU-UP so oft<br>bis "Dump All" erscheint. Das Display zeigt "Dump All". |
|----------------------------|----------------------------------------------------------------------------------------------------|
| Dump All<br>Sure?          | Drücken Sie die Taste VALUE-UP. Das Display wechselt.<br>Um den DUMP hier abzubrechen, drücken Sie die VALUE-DOWN Taste.      |
|                            | Andernfalls bestätigen Sie den DUMP erneut mit VALUE-UP.                                                                      |
| Dump All<br>Completed!!    | Im Display erscheint "Completed!!" als Bestätigung.                                                                           |
|                            | Hinweis:                                                                                                    |

Das Zurückübertragen der Daten zum MP4 überschreibt alle Daten im MP4.

# 8.4 System Reset

Completed!!

8.4.1 Reset einzelnes SETUP

Diese Funktion setzt ein einzelnes SETUP wieder auf die werkseitig vorprogrammierte Einstellung.

|                                | Drücken Sie die Taste SYSTEM. Benutzen Sie die Tasten MENU und wählen                                                              |
|--------------------------------|----------------------------------------------------------------------------------------------------|
| Reset 6-4<br>Proce LIALLIE LIP | Sie "Reset X-X" (X-X steht für die SETUP Nummer). Jetzt benutzen Sie die SOUND SELECT Tasten, um das zu SETUP auszuwählen, welches |
|                                | wieder auf Werkseinstellung gesetzt werden soll.                                                                                   |
| Reset 6-4<br>Sure?             | Drücken Sie die Taste VALUE-UP. Das Display wechselt.                                                                              |
|                                | Zum Abbruch dieses Vorgangs drücken Sie die Taste VALUE-DOWN.<br>Andernfalls bestätigen Sie mit der Taste VALUE-UP.                |
| Reset 6-4                      |                                                                                                    |

Im Display erscheint "Completed!!" als Bestätigung.

#### Hinweis:

Das gewählte SETUP wird mit den Werksdaten überschrieben. Im Sound Modus ist diese Funktion nicht verfügbar.

## 8.4.2 Komplett Reset

Sure?

Diese Funktion führt einen globalen RESET aller 64 SETUPs und SYSTEM Einstellungen durch. Das Instrument befindet sich danach wieder im Auslieferungszustand.

| All<br>VALUE | UP           |
|--------------|--------------|
| 011          |              |
|              | All<br>VALUE |

Drücken Sie die Taste SYSTEM. Wählen Sie "Reset All" mit den MENU Tasten.

Drücken Sie die Taste VALUE-UP. Das Display wechselt.

Zum Abbruch dieses Vorgangs drücken Sie die Taste VALUE-DOWN. Andernfalls bestätigen Sie mit der Taste VALUE-UP.

| Rese | t | A1:  | L  |   |  |
|------|---|------|----|---|--|
| Comp | 1 | etec | 11 | ! |  |

Im Display erscheint "Completed!!" als Bestätigung.

#### Hinweis:

Alle Daten des MP4 werden mit den Werkeinstellungen überschrieben.

# 9.1 MIDI IN

Wenn der Multi-Timbral Modus auf Off steht, empfängt das MP4 MIDI Informationen nur auf dem System Kanal (siehe auch Seite 39).

Zum ändern der internen Sounds via MIDI, benutzen Sie bitte die Soundnummernliste auf der nächsten Seite.

#### Hinweis:

Wenn das MP4 auf dem Systemkanal (siehe Seite 39) Programmnummern von 65 bis 128 empfängt, schaltet das MP4 in den SETUP Modus und ruft die SETUP Patches auf. Die Programmnummern der SETUP Patches finden Sie in der Liste unten auf dieser Seite. So aufgerufene SETUPs können dann direkt auf der Tastatur gespielt werden.

Wenn der Multi-Timbral Modus auf On steht, kann das MP4 als multitimbrales Klangmodul verwendet werden, das bis zu 16 Sounds auf 16 MIDI Kanälen gleichzeitig spielen kann.

#### Hinweis:

Wenn der Multi-Timbral Modus auf On steht und das MP4 Programmnummern von 65 bis 128 empfängt, wird automatisch immer der Sound #1 erklingen.

# 9.2 SETUP Programmnummernliste

| SETUP No. | Prg# | SETUP No. | Prg# | SETUP No. | Prg# | SETUP No. | Prg# |
|-----------|------|-----------|------|-----------|------|-----------|------|
| 1-1       | 65   | 2-1       | 73   | 3-1       | 81   | 4-1       | 89   |
| 1-2       | 66   | 2-2       | 74   | 3-2       | 82   | 4-2       | 90   |
| 1-3       | 67   | 2-3       | 75   | 3-3       | 83   | 4-3       | 91   |
| 1-4       | 68   | 2-4       | 76   | 3-4       | 84   | 4-4       | 92   |
| 1-5       | 69   | 2-5       | 77   | 3-5       | 85   | 4-5       | 93   |
| 1-6       | 70   | 2-6       | 78   | 3-6       | 86   | 4-6       | 94   |
| 1-7       | 71   | 2-7       | 79   | 3-7       | 87   | 4-7       | 95   |
| 1-8       | 72   | 2-8       | 80   | 3-8       | 88   | 4-8       | 96   |
| _         |      |           |      |           |      |           |      |
| 5-1       | 97   | 6-1       | 105  | 7-1       | 113  | 8-1       | 121  |
| 5-2       | 98   | 6-2       | 106  | 7-2       | 114  | 8-2       | 122  |
| 5-3       | 99   | 6-3       | 107  | 7-3       | 115  | 8-3       | 123  |
| 5-4       | 100  | 6-4       | 108  | 7-4       | 116  | 8-4       | 124  |
| 5-5       | 101  | 6-5       | 109  | 7-5       | 117  | 8-5       | 125  |
| 5-6       | 102  | 6-6       | 110  | 7-6       | 118  | 8-6       | 126  |
| 5-7       | 103  | 6-7       | 111  | 7-7       | 119  | 8-7       | 127  |
| 5-8       | 104  | 6-8       | 112  | 7-8       | 120  | 8-8       | 128  |

# 9.3 SOUND Programmnummernliste

Prg#

# Sound Name

#### Sound Name Prg#

## 1. PIANO

| 1 | Concert Grand   | 1 |
|---|-----------------|---|
| 2 | Concert Grand 2 | 2 |
| 3 | Studio Grand    | 3 |
| 4 | Studio Grand 2  | 4 |
| 5 | Mellow Grand    | 5 |
| 6 | Mellow Grand 2  | 6 |
| 7 | Modern Piano    | 7 |
| 8 | Rock Piano      | 8 |

8 Rock Piano

## **2. E.PIANO 1**

| 1 | Classic EP     | 9  |
|---|----------------|----|
| 2 | Modern EP      | 10 |
| 3 | 60's EP        | 11 |
| 4 | Modern EP 2    | 12 |
| 5 | Modern EP 3    | 13 |
| 6 | 60's EP 2      | 14 |
| 7 | Legend EP      | 15 |
| 8 | Electric Grand | 16 |

# 3. E.PIANO 2/MALLET

| 1 | Classic EP 2   | 17 |
|---|----------------|----|
| 2 | Classic EP 3   | 18 |
| 3 | Crystal EP     | 19 |
| 4 | Dolce EP       | 20 |
| 5 | Clavinet       | 21 |
| 6 | Synth Clavinet | 22 |
| 7 | Vibraphone     | 23 |
| 8 | Marimba        | 24 |

## 4. ORGAN 1

| 1 | Be More       | 25 |
|---|---------------|----|
| 2 | Jazzer        | 26 |
| 3 | Be 3          | 27 |
| 4 | Be Nice       | 28 |
| 5 | Jazz Organ    | 29 |
| 6 | Rock Organ    | 30 |
| 7 | Perc. Organ   | 31 |
| 8 | Perc. Organ 2 | 32 |
|   |               |    |

# 5. ORGAN 2/HARPSI

| 1 | Drawbar      | 33 |
|---|--------------|----|
| 2 | Drawbar 2    | 34 |
| 3 | Hi-Lo        | 35 |
| 4 | Soft Solo    | 36 |
| 5 | Rock Organ 2 | 37 |
| 6 | Church Organ | 38 |
| 7 | Diapason     | 39 |
| 8 | Harpsichord  | 40 |
|   |              |    |

## 6. STRINGS/BRASS

| 1 | String Pad     | 41 |
|---|----------------|----|
| 2 | Beautiful Str. | 42 |
| 3 | String Ens.    | 43 |
| 4 | Synth Strings  | 44 |
| 5 | Brass Section  | 45 |
| 6 | Synth Brass    | 46 |
| 7 | Synth Brass 2  | 47 |
| 8 | Jump Brass     | 48 |

## 7. VOCAL/PAD

| 1 | Choir        | 49 |
|---|--------------|----|
| 2 | Itopia       | 50 |
| 3 | Synth Vocals | 51 |
| 4 | New Age Pad  | 52 |
| 5 | Atmosphere   | 53 |
| 6 | Bowed Pad    | 54 |
| 7 | Halo Pad     | 55 |
| 8 | Brightness   | 56 |
|   |              |    |

# 8. BASS

| 1 | Acc Bass         | 57 |
|---|------------------|----|
| 2 | Acc Bass & Ride  | 58 |
| 3 | Finger Bass      | 59 |
| 4 | Finger Slap Bass | 60 |
| 5 | Pick Bass        | 61 |
| 6 | Fretless Bass    | 62 |
| 7 | Synth Bass       | 63 |
| 8 | Synth Bass 2     | 64 |
|   |                  |    |

# 9.4 Hinzeise zu USB

Das Digitalpiano kann durch den USB Anschluß mit einem Computer verbunden werden und MIDI Daten austauschen. Sie benötigen hierzu einen installierten USB Treiber in Ihrem Computer.

#### [Für Windows XP/Me Benutzer]

Ein Standard USB Treiber ist schon Bestandteil von Ihrem Windowssystem. Sie benötigen keinen neuen Treiber!

[Für Windows 2000/98SE Benutzer]

Sie müssen einen speziellen Treiber installieren. Besuchen Sie unsere Website unter http://www.kawai.co.jp/english/Download1.html und laden Sie das Programm herunter.

#### [Für Macintosh Benutzer]

Macintosh OSX erkennt unser USB Interface automatisch. Es sind keine speziellen Treiber nötig. Ältere Macintosh OS werden nicht von uns unterstützt. Falls Sie dennoch ein älteres Macintosh OS haben, benutzen Sie bitte ein passendes externes MIDI Interface und MIDI Kabel zum Anschluss des MP4 an den Macintosh Computer.

#### Hinweis:

Wenn sowohl die MIDI Buchsen als auch der USB Port benutzt werden, hat USB immer Vorrang. Wenn Sie ein USB Kabel benutzen, stellen Sie erst die Verkabelung her und schalten dann erst das Digitalpiano ein.

Es kann einige Zeit dauern bis die Verbindung beginnt, wenn das Digitalpiano per USB mit dem Computer verbunden wurde.

Falls die USB Verbindung instabil ist und Sie einen Hub verwenden, schließen Sie das USB Kabel direkt an den USB Port Ihres Computers an.

Wenn Sie Ihr Digitalpiano ausschalten oder die USB Kabelverbindung trennen während folgender Schritte, kann die Verbindung instabil werden.

Während der Installation des USB Treibers Während des Bootvorgangs des Computers Während eine MIDI Anwendung arbeitet Während der Datenübertragung Wenn der Computer im Energiesparmodus ist

\* Wenn Sie Probleme mit der USB Verbindung haben, lesen Sie die Anleitung Ihres Computers und überprüfen Sie Ihren Computer.

\* Das USB-MIDI Board TID10000934, das im Digitalpiano benutzt wird, ist berechtigt das USB Logo zu tragen. Das USB Logo darf nur für Produkte, die durch den USB-IF (USB Implements Forum Inc.) Test geprüft sind, verwendet werden.

\* Windows ist eine registrierte Marke der Microsoft Corporation.

\* Macintosh ist eine registrierte Marke von Apple Computer, Inc.

# Spezifikationen

| Tastatur          | 88 gewichtete Tasten mit Advanced Hammer Action IV Mechanik |
|-------------------|-------------------------------------------------------------|
| Anzahl der Zonen  | 4                                                           |
| Anzahl der Sounds | 64                                                          |
| Polyphonie        | Maximum 96                                                  |
| Effekt            | 7 Reverbs, 20 Effects, 4-band Equalizer                     |
| Speicher          | 64 SETUPs                                                   |
| Display           | 16 Zeichen x 2 LCD mit Hintergrundbeleuchtung               |
| Rückseite         | 6,3mm Klinkenbuchse für Line Out (L/MONO, R), MIDI IN/OUT/  |
|                   | THRU, USB, Dämpfer/Soft Pedal, Fußschalter (zuweisbar), Ex- |
|                   | pression (zuweisbar), Netzbuchse                            |
| Abmessungen       | 1356 x 340 x 172 mm                                         |
| Gewicht           | 20.5 kg (45 lbs)                                            |
| Zubehör inkl.     | Notenhalter, Netzkabel, Dämpfer Pedal (F-1r),               |
|                   | Bedienungsanleitung                                         |
|                   |                                                             |

\* Spezifikationen können ohne Vorankündigung geändert werden.

# **MP4 MIDI Implementation**

Version 1.0 March 2005

## Contents

### 1. Recognized data

- 1.1 Channel Voice Message
- 1.2 Channel Mode Message
- 1.3 System Real time Message

#### 2. Transmitted data

- 2.1 Channel Voice Message
- 2.2 Channel Mode Message
- 2.3 System Real time Message

#### 3. Exclusive data

- 3.1 Universal Realtime Exclusive Nessage
- 3.2 Damp Message
- 3.3 Setup Data Format

#### 4. Table

4.1 CC# table

**MIDI** Implementation Chart

# 1. Recognized Data

# 1.1 Channel Voice message

| No                    | te off             |                           |                                |                                             |
|-----------------------|--------------------|---------------------------|--------------------------------|---------------------------------------------|
|                       | Status             | 2nd Byte                  | 3rd Byte                       |                                             |
|                       | 8nH<br>9nH         | KKH<br>kkH                | VVH<br>00H                     |                                             |
|                       | 5111               | NN I                      | 0011                           |                                             |
|                       | n=MIDI channel nu  | ımber                     | :0H-fH(ch.1 - ch.16)           |                                             |
|                       | kk=Note Number     |                           | :00H - 7fH(0 - 127)            |                                             |
|                       | vv=velocity        |                           | :00H - /fH(0 - 127)            |                                             |
| No                    | te on              |                           |                                |                                             |
|                       | Status             | 2nd Byte                  | 3rd Byte                       |                                             |
|                       | 9nH                | kkH                       | vvH                            |                                             |
|                       | n-MIDI channel nu  | ımber                     | :0H-fH(ch 1 - ch 16)           |                                             |
|                       | kk=Note Number     |                           | :00H - 7fH(0 - 127)            |                                             |
|                       | vv=Velocity        |                           | :00H - 7fH(0 - 127)            |                                             |
| <u> </u>              | ntral Change       |                           |                                |                                             |
| 00                    | nitor Change       |                           |                                |                                             |
| Ba                    | nk Select (MSB)    |                           |                                |                                             |
|                       | Status             | 2nd Byte                  | 3rd Byte                       |                                             |
|                       | BnH                | 00H                       | vvH                            |                                             |
|                       | n=MIDI channel nu  | umber                     | :0H-fH(ch.1 - ch.16)           |                                             |
|                       | vv = Bank Number   |                           | :78H(Drum Bank), 79H(Norma     | al Tone Bank)                               |
|                       |                    |                           | Default is 10ch=78H/1-9,11-16  | Sch=79H                                     |
|                       | * Ignoring the LSB | of Bank Select            |                                |                                             |
| Мо                    | dulation           |                           |                                |                                             |
|                       | Status             | 2nd Byte                  | 3rd Byte                       |                                             |
|                       | BnH                | 01H                       | vvH                            |                                             |
|                       | n=MIDI channel nu  | umber                     | :0H-fH(ch.1 - ch.16)           |                                             |
|                       | vv = Modulation de | epth                      | :00H - 7fH(0 - 127)            | Default = 00H                               |
| _                     |                    |                           |                                |                                             |
| Da                    | ta Entry<br>Status | and Buto                  | and Byte                       |                                             |
|                       | BnH                | 210 Byte<br>06H           | mmH                            |                                             |
|                       | BnH                | 26H                       | IIH                            |                                             |
|                       |                    |                           |                                |                                             |
|                       | n=MIDI channel nu  | umber<br>ated in RPN/NRPN | eee BPN/NBPN chapter           | :0H-fH(ch.1 - ch.16)<br>:00H - 7fH(0 - 127) |
|                       | mm,ii– value mulea |                           |                                |                                             |
| Vol                   | ume                |                           |                                |                                             |
|                       | Status             | 2nd Byte                  | 3rd Byte                       |                                             |
|                       | BNH                | 07H                       | VVH                            |                                             |
|                       | n=MIDI channel nu  | ımber                     | :0H-fH(ch.1 - ch.16)           |                                             |
|                       | vv = Volume        |                           | :00H - 7fH(0 - 127)            | Default = 7fH                               |
| Dev                   | anat               |                           |                                |                                             |
| Pa                    | Status             | 2nd Byte                  | 3rd Byte                       |                                             |
|                       | BnH                | 0aH                       | vvH                            |                                             |
|                       |                    |                           |                                |                                             |
| n=MIDI channel number |                    | :0H-tH(ch.1 - ch.16)      | right) $Dofault = 40H(contor)$ |                                             |
|                       | vv = Fanpot        |                           |                                | - ngm) Delault = 401 (Center)               |
| Exp                   | pression           |                           |                                |                                             |
|                       | Status             | 2nd Byte                  | 3rd Byte                       |                                             |
|                       | BUH                | Ηαυ                       | VVH                            |                                             |
|                       | n=MIDI channel nu  | ımber                     | :0H-fH(ch.1 - ch.16)           |                                             |
|                       | vv = Expression    |                           | :00H - 7fH(0 - 127)            | Default = 7fH                               |

| Dampe<br>Sta      | er Pedal<br>atus                                   | 2n                    | d Bvte                                   | 3rd Byte                               |                                            |                    |
|-------------------|----------------------------------------------------|-----------------------|------------------------------------------|----------------------------------------|--------------------------------------------|--------------------|
| Bn                | H                                                  | 40                    | Н                                        | vvH                                    |                                            |                    |
| n=l<br>vv         | MIDI channel r<br>= Control Valu                   | iumbe<br>Ə            | ər                                       | :0H-fH(ch.<br>:00H - 7fH<br>0 - 63 =OF | 1 - ch.16)<br>(0 - 127)<br>FF, 64 - 127=ON | Default = 00H      |
| Sosten            | uto Pedal                                          |                       |                                          |                                        |                                            |                    |
| Sta<br>Bn         | atus<br>H                                          | 2n<br>42              | d Byte<br>H                              | 3rd Byte<br>vvH                        |                                            |                    |
| n=l<br>vv         | MIDI channel r<br>= Control Valu                   | iumbe<br>Ə            | ər                                       | :0H-fH(ch.<br>:00H - 7fH<br>0 - 63 =OF | 1 - ch.16)<br>(0 - 127)<br>FF, 64 - 127=ON | Default = 00H      |
| Soft Pe           | edal                                               |                       |                                          |                                        |                                            |                    |
| Sta               | atus                                               | 2n                    | d Byte                                   | 3rd Byte                               |                                            |                    |
| Bn                | H                                                  | 43                    | H                                        | vvH                                    |                                            |                    |
| n=l<br>vv         | MIDI channel r<br>= Control Valu                   | iumbe<br>e            | ər                                       | :0H-fH(ch.<br>:00H - 7fH<br>0 - 63 =OF | 1 - ch.16)<br>(0 - 127)<br>FF, 64 - 127=ON | Default = 00H      |
| Sound             | controllers #1-                                    | 9                     |                                          |                                        |                                            |                    |
| Sta               | atus                                               | 2n                    | d Byte                                   | 3rd Byte                               |                                            |                    |
| Bn                | H                                                  | 46                    | H                                        | vvH                                    | Sustain Level                              |                    |
| Bn                | H                                                  | 47                    | Н                                        | vvH                                    | Resonance                                  |                    |
| Bn                | H                                                  | 48                    | H                                        | VVH                                    | Attack time                                |                    |
| Bn                | п                                                  | 49                    | п                                        |                                        | Allack lime                                |                    |
| Bn                | H                                                  | 4a<br>4b              | H                                        | vvH                                    | Decay time                                 |                    |
| Bn                | H                                                  | 4c                    | H                                        | vvH                                    | Vibrato Rate                               |                    |
| Bn                | H                                                  | 4d                    | H                                        | vvH                                    | Vibrato Depth                              |                    |
| Bn                | Н                                                  | 4e                    | Н                                        | vvH                                    | Vibrato Delay                              |                    |
| n=l<br>vv         | MIDI channel r<br>= Control Valu                   | iumbe<br>e            | er                                       | :0H-fH(ch.<br>:00H - 7fH               | 1 - ch.16)<br>(-64 - 0 - +63)              | Default = 40H      |
| Effect (          | Control                                            |                       |                                          |                                        |                                            |                    |
| Sta               | atus                                               | 2n                    | d Bvte                                   | 3rd Byte                               |                                            |                    |
| Bn                | H                                                  | 5b                    | Η                                        | vvH                                    | Reverb depth                               |                    |
| Bn                | Н                                                  | 5c                    | Н                                        | vvH                                    | Rotary speaker speed(0-63                  | :Slow,64-127:Fast) |
| Bn                | Н                                                  | 5d                    | Н                                        | vvH                                    | Chorus depth                               | y spearer selected |
| Bn                | Н                                                  | 5e                    | Н                                        | vvH                                    | Effect deoth                               |                    |
| n=l               | MIDI channel r                                     | umbe                  | ər                                       | :0H-fH(ch.                             | 1 - ch.16)                                 |                    |
| vv                | = Control Valu                                     | e                     |                                          | :00H - 7fH                             | (0 - 127)                                  |                    |
| NRPN              | MSB/LSB                                            |                       |                                          |                                        |                                            |                    |
| Sta               | atus                                               | 2n                    | d Byte                                   | 3rd Byte                               |                                            |                    |
| Bn<br>Bn          | H<br>H                                             | 63<br>62              | H<br>H                                   | mmH<br>IIH                             |                                            |                    |
|                   |                                                    |                       |                                          |                                        |                                            |                    |
| n=I<br>mn<br>II=L | MIDI channel r<br>n=MSB of the I<br>_SB of the NRI | NRPN<br>NRPN<br>PN pa | er<br>I parameter num<br>trameter number | iber                                   | :0H-fH(ch.1 - ch.16)                       |                    |
| NR                | PN numbers i                                       | npler                 | nented in MP4 a                          | re as follow                           | S                                          |                    |
| NR                | PN # Data                                          | L                     |                                          |                                        |                                            |                    |
| MS                | BLSB MSE                                           | 3                     | Function & Rar                           | ige                                    |                                            | Defeute 4011       |
| 011               | HU8H mml                                           | 1                     | Vibrato Rate                             | mm:00H -                               | /FH(-64 - 0 - +63)                         | Default = $40H$    |
| 011               | - U9FI MMI                                         | п<br>                 | Vibrato Depth                            | IIIIII:00H -                           | 7FH(-04 - U - +03)                         | Default = $40H$    |
| 011               | H 20H mml                                          | 4                     | Cutoff                                   | mm:00H -                               | 7FH(-64 - 0 - +63)                         | Default = 40H      |
| 011               | H 21H mml                                          | 4                     | Resonance                                | mm:00H -                               | 7FH(-64 - 0 - +63)                         | Default = 40H      |
| 011               | H 63H mml                                          | H                     | Attack time                              | mm:00H -                               | 7FH(-64 - 0 - +63)                         | Default = 40H      |

| 01H 64H<br>01H 66H    | mmH<br>mmH             | Decay time<br>Release time               | mm:00H - 7FH(-64 - 0 - +63)<br>mm:00H - 7FH(-64 - 0 - +63) | Default = 40H<br>Default = 40H |
|-----------------------|------------------------|------------------------------------------|------------------------------------------------------------|--------------------------------|
|                       | * Ignori<br>* It is no | ng the LSB of dat<br>ot affected in case | a Entry<br>of modifying cutoff if tone does not            | t use the dcf.                 |
| BPN MSB/LSF           | 3                      |                                          |                                                            |                                |
| Status                |                        | 2nd Byte                                 | 3rd Byte                                                   |                                |
| BnH                   | (                      | 65H                                      | mmH                                                        |                                |
| BnH                   |                        | 64H                                      | IIH                                                        |                                |
| n=MIDI ch             | annel num              | nber                                     | :0H-fH(ch.1 -                                              | ch.16)                         |
| mm=MSB<br>II=LSB of t | of the RPI<br>he RPN p | N parameter num<br>arameter number       | ber                                                        |                                |
| RPN numb              | ber implen             | nented in MP4 are                        | e the followings                                           |                                |
| RPN #                 | Data                   |                                          |                                                            |                                |
| MSB LSB               | MSB                    | Function & Ra                            | nge                                                        |                                |
| 00H 00H               | mmH                    | Pitch bend ser                           | nsitivity                                                  |                                |
|                       |                        | mm:00H-0cH(0                             | D-12 half tone)                                            | Default=02H                    |
|                       |                        | II:00H                                   |                                                            |                                |
| 00H 01H               | mmH                    | Master fine tur                          | ning                                                       |                                |
|                       |                        | mm,ll:20 00H -                           | 40 00H - 60 00 (-8192x50/8192 - 0                          | +8192x50/8192 cent)            |
| 00H 00H               | mmH                    | Pitch bend ser                           | nsitivity                                                  |                                |
|                       |                        | mm:00H - 07H                             | (0 - 7 half tone)                                          | Default = 02H                  |
|                       |                        | ll:Ignored(as 0                          | 0H)                                                        |                                |
| 00H 01H               | mmH                    | Master fine tur                          | ning                                                       |                                |
|                       |                        | mm,ll:00 00H -                           | 40 00H - 7f 7f (-8192x100/8192 - 0                         | +8192x100/8192 cent)           |
| 00H 02H               | mmH                    | Master coarse                            | tuning                                                     |                                |
|                       |                        | mm:28H - 40H                             | - 58H(-24 - 0 - +24 half tone)                             |                                |
|                       |                        | ll:Ignored(as 0                          | 0H)                                                        |                                |
| 7fH 7fH               |                        | RPN NULL                                 |                                                            |                                |
| Program Chan          | ge                     |                                          |                                                            |                                |
| Status                | 1                      | 2nd Byte                                 |                                                            |                                |
| CnH                   | I                      | ррН                                      |                                                            |                                |
| n=MIDI ch             | annel nur              | nber                                     | :0H-fH(ch.1 - ch.16)                                       |                                |
| pp=Progra             | m numbe                | r                                        | : <multi off="" timbre=""></multi>                         | Default = 00H                  |
|                       |                        |                                          | 00H - 3fH(Sound#1-64)                                      |                                |
|                       |                        |                                          | 40H - 7fH(Setup#1-64)                                      |                                |
|                       |                        |                                          | : <multitimbre on=""></multitimbre>                        | Default = 00H                  |
|                       |                        |                                          | Normal Tone Bank 00H-3fH(So                                | und#1-64), 40H-7fH(Sound#1)    |
|                       |                        |                                          | Drum Bank 00H-7fH(                                         | STANDRAD KIT)                  |
| Pitch Bend Ch         | ange                   |                                          |                                                            |                                |
| Status                | :                      | 2nd Byte                                 | 3rd Byte                                                   |                                |
| EnH                   | l                      | llH                                      | mmH                                                        |                                |
| n=MIDI ch             | annel num              | nber                                     | :0H-fH(ch.1 - ch.16)                                       |                                |
| mm,ll=Pitc            | h bend va              | lue                                      | :00 00 - 7f 7fH(-8192 - 0 - +8192)                         | Default = 40 00H(center)       |
| 2 Channel             | Mode                   | Message                                  |                                                            |                                |
| All Sound OFF         |                        | 3-                                       |                                                            |                                |
| -                     |                        |                                          |                                                            |                                |

| Status           | 2nd Byte | 3rd Byte             |
|------------------|----------|----------------------|
| BnH              | 78H      | 00H                  |
|                  |          |                      |
| n=MIDI channel n | umber    | :0H-fH(ch.1 - ch.16) |

| Reset All Controller |           |                      |  |  |
|----------------------|-----------|----------------------|--|--|
| Status               | 2nd Byte  | 3rd Byte             |  |  |
| BnH                  | 79H       | 00H                  |  |  |
|                      |           |                      |  |  |
| n=MIDI chann         | el number | :0H-fH(ch.1 - ch.16) |  |  |
|                      |           |                      |  |  |
| All Note Off         |           |                      |  |  |
| Status               | 2nd Byte  | 3rd Byte             |  |  |
| BnH                  | 7bH       | 00H                  |  |  |
|                      |           |                      |  |  |
| n=MIDI chann         | el number | :0H-fH(ch.1 - ch.16) |  |  |
| MONO                 |           |                      |  |  |
| Status               | 2nd Byte  | 3rd Byte             |  |  |
| BnH                  | 7eH       | mmH                  |  |  |
|                      |           |                      |  |  |
| n=MIDI chann         | el number | :0H-fH(ch.1 - ch.16) |  |  |
| mm=mono nu           | mber      | :01H(M=1)            |  |  |
|                      |           |                      |  |  |
| POLY                 |           |                      |  |  |
| Status               | 2nd Byte  | 3rd Byte             |  |  |
| BnH                  | 7fH       | 00H                  |  |  |
| n=MIDI chann         | el number | :0H-fH(ch.1 - ch.16) |  |  |

# 1.3 System Realtime Message

Status FEH Active sensing

# 2. Transmitted Data

# 2.1 Channel Voice Message

| Note         | off                                                     |                   |                                                                    |
|--------------|---------------------------------------------------------|-------------------|--------------------------------------------------------------------|
| 0            | Status<br>9nH                                           | 2nd Byte<br>kkH   | 3rd Byte<br>00H                                                    |
| r<br>k       | n=MIDI channel nu<br>kk=Note Number                     | mber              | :0H-fH(ch.1 - ch.16)<br>:00H - 7fH(0 - 127)                        |
| Note         | on                                                      | 2nd Byte          | 3rd Byte                                                           |
| 9            | )nH                                                     | kkH               | vvH                                                                |
| r<br>k<br>v  | n=MIDI channel nu<br>kk=Note Number<br>vv=Velocity      | mber              | :0H-fH(ch.1 - ch.16)<br>:00H - 7fH(0 - 127)<br>:00H - 7fH(0 - 127) |
| Cont         | rol Change                                              |                   |                                                                    |
| Bank         | Select                                                  |                   |                                                                    |
| F            | Status<br>3nH                                           | 2nd Byte<br>00H   | 3rd Byte<br>mmH                                                    |
| E            | BnH                                                     | 20H               | IIH                                                                |
| r<br>r<br>ll | n=MIDI channel nu<br>nm=Bank Number<br>l=Bank Number LS | mber<br>MSB<br>SB | :0H-fH(ch.1 - ch.16)<br>:00H - 7fH(0 - 127)<br>:00H - 7fH(0 - 127) |
| Modu         | ulation                                                 |                   |                                                                    |
| e<br>E       | Status<br>3nH                                           | 2nd Byte<br>01H   | 3rd Byte<br>vvH                                                    |

|     | n=MIDI channel nu<br>vv = Modulation de   | mber<br>pth                | :0H-fH(ch.<br>:00H - 7fH | 1 - ch.16)<br>(0 - 127) |                                             |
|-----|-------------------------------------------|----------------------------|--------------------------|-------------------------|---------------------------------------------|
| Dat | ta Entrv                                  |                            |                          |                         |                                             |
| Du  | Status                                    | 2nd Byte                   | 3rd Byte                 |                         |                                             |
|     | BnH                                       | 06H                        | mmH                      |                         |                                             |
|     | BnH                                       | 26H                        | IIH                      |                         |                                             |
|     | n=MIDI channel nui<br>mm,II=Value indicat | mber<br>ted in RPN/NRPN, s | ee RPN/NF                | RPN chapter             | :0H-fH(ch.1 - ch.16)<br>:00H - 7fH(0 - 127) |
| Vol | ume                                       |                            |                          |                         |                                             |
|     | Status                                    | 2nd Byte                   | 3rd Byte                 |                         |                                             |
|     | BnH                                       | 07H                        | vvH                      |                         |                                             |
|     | n=MIDI channel nu<br>vv = Volume          | mber                       | :0H-fH(ch.<br>:00H - 7fH | 1 - ch.16)<br>(0 - 127) | Default = 64H                               |
| Par | npot                                      |                            |                          |                         |                                             |
|     | Status<br>BnH                             | 2nd Byte<br>0aH            | 3rd Byte<br>vvH          |                         |                                             |
|     | n=MIDI channel nu<br>vv = Panpot          | mber                       | :0H-fH(ch.<br>:00H - 7fH | 1 - ch.16)<br>(0 - 127) | Default = 40H(center)                       |
| Exp | oression                                  |                            |                          |                         |                                             |
|     | Status                                    | 2nd Byte                   | 3rd Byte                 |                         |                                             |
|     | BnH                                       | 0bH                        | vvH                      |                         |                                             |
|     | n=MIDI channel nu<br>vv = Expression      | mber                       | :0H-fH(ch.<br>:00H - 7fH | 1 - ch.16)<br>(0 - 127) | Default = 7fH                               |
| Dai | mper Pedal                                |                            |                          |                         |                                             |
|     | Status                                    | 2nd Byte                   | 3rd Byte                 |                         |                                             |
|     | BnH                                       | 40H                        | vvH                      |                         |                                             |
|     | n-MIDI channel nui                        | mbor                       | ·0H_fH(ch                | 1 - ch (16)             |                                             |
|     | vv – Control Value                        | libei                      | ·00H - 7fH               | (0 - 127)               | Default – 00H                               |
|     |                                           |                            | 0 - 63 =OF               | F, 64 - 127=ON          | Deladit - 0011                              |
| Sos | stenuto Pedal                             |                            |                          | ,                       |                                             |
|     | Status                                    | 2nd Byte                   | 3rd Byte                 |                         |                                             |
|     | BnH                                       | 42H                        | vvH                      |                         |                                             |
|     | n=MIDI channel nu                         | mber                       | :0H-fH(ch.               | 1 - ch.16)              |                                             |
|     | vv = Control Value                        |                            | :00H - 7fH               | (0 - 127)               | Default = 00H                               |
| Sof | ft Pedal                                  |                            |                          |                         |                                             |
|     | Status                                    | 2nd Byte                   | 3rd Byte                 |                         |                                             |
|     | BnH                                       | 43H                        | vvH                      |                         |                                             |
|     | n-MIDI channel nui                        | mher                       | ·0H-fH(ch                | 1 - ch 16)              |                                             |
|     | vv = Control Value                        |                            | 00H - 7fH(               | 0 - 127)                | Default = 00H                               |
|     |                                           |                            | 0 - 63 =OF               | FF, 64 - 127=ON         |                                             |
| Soi | und controllers #1-9                      |                            |                          |                         |                                             |
| 000 | Status                                    | 2nd Byte                   | 3rd Byte                 |                         |                                             |
|     | BnH                                       | 46H                        | vvH                      | Sustain Level           |                                             |
|     | BnH                                       | 47H                        | vvH                      | Resonance               |                                             |
|     | BnH                                       | 48H                        | vvH                      | Release time            |                                             |
|     | BnH                                       | 49H                        | vvH                      | Attack time             |                                             |
|     | BnH                                       | 4aH                        | vvH                      | Cutoff                  |                                             |
|     | BnH                                       | 4bH                        | vvH                      | Decay time              |                                             |
|     | BnH                                       | 4cH                        | vvH                      | Vibrato Rate            |                                             |
|     | BnH                                       | 4dH                        | vvH                      | Vibrato Depth           |                                             |
|     | BnH                                       | 4eH                        | vvH                      | Vibrato Delay           |                                             |
|     | n=MIDI channel nu                         | mber                       | :0H-fH(ch.               | 1 - ch.16)              |                                             |
|     | vv = Control Value                        |                            | :00H - 7fH               | (-64 - 0 - +63)         | Default = 40H                               |
|     |                                           |                            |                          |                         |                                             |

| Effe    | ect Control   |           |                     |                      |                                         |                           |
|---------|---------------|-----------|---------------------|----------------------|-----------------------------------------|---------------------------|
|         | Status        |           | 2nd Byte            | 3rd Byte             |                                         |                           |
|         | BnH           |           | 5bH                 | vvH                  | Reverb depth                            |                           |
|         | BnH           |           | 5cH                 | vvH                  | Rotary speaker spe                      | ed(0-63:Slow,64-127:Fast) |
|         |               |           |                     |                      | *Only when r                            | otary speaker selected    |
|         | BnH           |           | 5dH                 | vvH                  | Chorus depth                            |                           |
|         | BnH           |           | 5eH                 | vvH                  | Effect deoth                            |                           |
|         | n=MIDI char   | nel nui   | mber                | :0H-fH(ch.1 - ch.16) | )                                       |                           |
|         | vv = Control  | Value     |                     | :00H - 7fH(0 - 127)  |                                         |                           |
|         |               |           |                     |                      |                                         |                           |
| RΡΙ     | N MSB/LSB     |           | Or d D de           | Quel Dute            |                                         |                           |
|         | Status        |           | 2nd Byte            | 3rd Byte             |                                         |                           |
|         | BnH           |           | 65H                 | mmH                  |                                         |                           |
|         | BnH           |           | 64H                 | IIH                  |                                         |                           |
|         |               |           |                     |                      |                                         |                           |
|         | n=MIDI char   | inel nui  | mber                |                      | :0H-fH(cn.1-cn.16)                      |                           |
|         | mm=MSB of     | the RF    | N parameter numbe   | ər                   |                                         |                           |
|         | II=LSB of the | H R P N F | parameter number    |                      |                                         |                           |
|         | RPN numbe     | r implei  | mented in MP4 are t | he followings        |                                         |                           |
|         |               | Data      |                     |                      |                                         |                           |
|         |               | Data      | Eurotian & Danas    |                      |                                         |                           |
|         | MSBLSB        | MSB       | Function & Range    |                      |                                         |                           |
|         | 00H 00H       | ттн       | Pitch bend sensitiv | rity                 | Default=02H                             | 1.0011                    |
|         | 00H 01H       | mmH       | Master fine tuning  | -UCH(U-12 nalf tone) |                                         | 11:00H                    |
|         |               |           |                     | 00H - 40 00H - 60 0  | JU (-8192x50/8192 -                     | 0 +8192x50/8192 cent)     |
|         |               |           | REN NULL            |                      |                                         |                           |
| Pro     | aram Change   | 2         |                     |                      |                                         |                           |
| 110     | Statue        | 5         | 2nd Byte            |                      |                                         |                           |
|         | CnH           |           | nnH                 |                      |                                         |                           |
|         | OIIII         |           | ppri                |                      |                                         |                           |
|         | n=MIDI char   | nel nui   | mher                | ·0H-fH(ch 1 - ch 16) | )                                       |                           |
|         | nn-Program    | numbe     | r                   | :00H - 7fH           | /                                       | Default – 00H             |
|         | pp=r rogram   | numbe     |                     |                      |                                         |                           |
| Δfte    | r Touch       |           |                     |                      |                                         |                           |
| 7 11 10 | Status        |           | 2nd Byte            |                      |                                         |                           |
|         | DnH           |           | nnH                 |                      |                                         |                           |
|         | DIIII         |           | ppri                |                      |                                         |                           |
|         | n-MIDI char   | nel nui   | mher                | ·0H-fH(ch 1 - ch 16) | )                                       |                           |
|         | nn-Value      | iner nu   |                     | :00H - 7fH           | )                                       | Default – 00H             |
|         | *Sending on   | lv wher   | EXP CC#-AFT         |                      |                                         |                           |
|         | Containg on   | ly which  |                     |                      |                                         |                           |
| Pito    | h Bend Char   | nae       |                     |                      |                                         |                           |
|         | Status        | .90       | 2nd Byte            | 3rd Byte             |                                         |                           |
|         | FnH           |           | IIH                 | mmH                  |                                         |                           |
|         |               |           |                     |                      |                                         |                           |
|         | n=MIDI char   | nel nu    | mber                | :0H-fH(ch.1 - ch.16) | )                                       |                           |
|         | mm.ll=Pitch   | bend v    | alue                | :00 00 - 7f 7fH(-819 | ,<br>2 - 0 - +8192)                     | Default = 40 00H(center)  |
|         | ,             |           |                     |                      | - · · · · · · · · · · · · · · · · · · · |                           |

# 2.2 Channel Mode Message

| inc | Status<br>BnH                       | 2nd Byte<br>7eH | 3rd Byte<br>mmH                   |
|-----|-------------------------------------|-----------------|-----------------------------------|
|     | n=MIDI channel nu<br>mm=mono number | mber            | :0H-fH(ch.1 - ch.16)<br>:01H(M=1) |
| PC  | DLY<br>Status<br>BnH                | 2nd Byte<br>7fH | 3rd Byte<br>00H                   |
|     | n=MIDI channel nu                   | mber            | :0H-fH(ch.1 - ch.16)              |

# 2.3 System Realtime Message

Status

 F8H
 Clock

 FAH
 Start

 FCH
 Stop

 \*Sending [SW] External Seq. Start/Stop

# 3. Exclusive Data

## 3.1 Universal Realtime Exclusive Message

#### Master Volume

Format :F0 7F 7F 04 01 II mm F7 mm=MSB of Master Volume II=LSB of Master Volume

MP4 can receive these dump data, and also can transmit by the panel operation with System switch. Also,MP4 can receive MP9000/9500's dump data.(Please see the manual of MP9000/9500 about the format.) \*note: Part of MP9000/95000's tone or parameters is replaced to the MP4's one.

## 3.2 MP4 Dump Message

a: MP4 Dump CURRENT Format :F0 40 <ch> 20 00 0D <DATA> F7 <ch>:MIDI ch (00~0F) <DATA> :432bytes \*Current Setup data in edit buffer or to edit buffer

b: MP4 Dump ALL(Setup 1-64)

 Format
 :F0 40 <ch>21 00 0D <DATA> F7

 <ch>:MIDI ch (00~0F)

 <DATA>
 :27648bytes
 \*All Setup 1~64 (Setup1-1 ... Setup 8-8)

### 3.3 Setup Data Format

The structure of the one Setup patch [432bytes] (common DATA) + (Zone 1,2,3,4 Int DATA) + (Zone 1,2,3,4 Ext DATA)

# 3.3.1 Common DATA

| No.   | PARAMETER            | VALUE                               |
|-------|----------------------|-------------------------------------|
| 1-2   | -reserved-           |                                     |
| 3-16  | Name 1st~14th        | ASCII                               |
| 17    | Zone Select          | 0-3 (0-3:Zone1-4)                   |
| 18-21 | Zone1-4 Edit Section | 1,2 0(1:INT, 2:EXT)                 |
| 22-25 | Zone1-4 Mode         | 0,1,2(0:BOTH, 1:INT, 2:EXT)         |
| 26-29 | Zone1-4 On/Off       | 0,1 (0:off, 1:on)                   |
| 30    | Knob Mode            | 0-3 (0:Effect, 1:EQ, 2:tone, 3:CC#) |
| 31    | EQ Lo                | 52~64~76 (-12~0~+12[dB])            |
| 32    | EQ Mid Lo            | 52~64~76 (-12~0~+12[dB])            |
| 33    | EQ Mid Hi            | 52~64~76 (-12~0~+12[dB])            |
| 34    | EQ Hi                | 52~64~76 (-12~0~+12[dB])            |
| 35    | EFX Type             | 0-19 (see p.21)                     |
| 36    | EFX Rate             | 0-127                               |
| 37    | Reverb Type          | 0~6 (see p.22)                      |
| 38    | Reverb Time          | 0-127                               |
| 39-42 | Zone1 MIDI CC# A-D   | 0-119                               |
| 43-46 | Zone2 MIDI CC# A-D   | 0-119                               |
| 47-50 | Zone3 MIDI CC# A-D   | 0-119                               |
| 51-54 | Zone4 MIDI CC# A-D   | 0-119                               |

| 55    | FSW CC#            | 0-120 (120:Function SW)                         |
|-------|--------------------|-------------------------------------------------|
| 56    | EXP CC#            | 0-120 (120:After Touch)                         |
| 57    | Transpose SW       | 0,1 (0:off, 1:on)                               |
| 58    | Transpose Value    | 40~64~88 (-24~0~+24)                            |
| 59    | Function SW Type   | 0-8 (see p.17)                                  |
| 60    | Function SW        | 0,1 (0:off,1:on)                                |
| 61    | Stretch Tuning     | 0-4 (0:Off,1:On,2:Piano,3:On Wide,4:Piano Wide) |
| 62    | Temperament        | 0-7 (see p.36)                                  |
| 63    | Key of Temperament | 0-11(0:C,1:C#,~,9:A,10:Bb,11:B)                 |
| 64-75 | User C-B Tuning    | 14~64~114 (-50~0~+50[cent])                     |
| 76    | Master Volume      | 0-127                                           |
| 77-84 | -undefined-        |                                                 |
|       |                    |                                                 |

# 3.3.2 Zone 1-4 Internal DATA

| No.   | PARAMETER                  | VALUE                                                |
|-------|----------------------------|------------------------------------------------------|
| 1     | -reserved-                 |                                                      |
| 2     | Tone Number                | 0-63 (Sound#1-64)                                    |
| 3     | Voicing                    | 0-5 (0:Normal,1~2:Mellow1~2,3:Dynamic,4~5:Bright1~2) |
| 4     | Pedal Effect               | 0-2 (0:off,1:Normal,2:Strong)                        |
| 5-6   | -reserved-                 |                                                      |
| 7-40  | <both parameter=""></both> | *see 3.3.4                                           |
| 41-42 | -reserved-                 |                                                      |
| 43    | -undefined-                |                                                      |

# 3.3.3 Zone 1-4 External DATA

| No.   | PARAMETER                  | VALUE             |
|-------|----------------------------|-------------------|
| 1     | tx_ch                      | 0-15 (1~16ch)     |
| 2     | Program Number             | 0-127 (#001-#128) |
| 3     | Bank Number LSB            | 0-127             |
| 4     | Bank NUmber MSB            | 0-127             |
| 5     | Prog# TX SW                | 0,1 (0:off,1:on)  |
| 6     | Bank# TX SW                | 0,1 (0:off,1:on)  |
| 7     | Volume TX SW               | 0,1 (0:off,1:on)  |
| 8     | MIDI CC# TX SW             | 0,1 (0:off,1:on)  |
| 9     | BendRange TX SW            | 0,1 (0:off,1:on)  |
| 10-43 | <both parameter=""></both> | *see 3.3.4        |
| 44    | -undefined-                |                   |

# 3.3.4 Zone 1-4 Both Parameters

| No. | PARAMETER      | VALUE                                  |
|-----|----------------|----------------------------------------|
| 1   | Section On/Off | 0,1 (off,on)                           |
| 2-3 | KeyRange Lo/Hi | 0-127 (A0~C8)                          |
| 4   | VeloSW Type    | 0~2(off,loud,soft)                     |
| 5   | VeloSW Value   | 0~127                                  |
| 6   | Velo Comp      | 1~64~127 (-63~0~+63)                   |
| 7   | Solo SW        | 0,1 (off,on)                           |
| 8   | Solo Mosw      | 0,1,2 (Last,Hi,Lo)                     |
| 9   | Zone Transpose | 40~64~88 (-24~0~+24)                   |
| 10  | Effect SW      | 0,1 (off,on)                           |
| 11  | Reverb SW      | 0,1 (off,on)                           |
| 12  | Damper SW      | 0,1 (off,on)                           |
| 13  | FSW SW         | 0,1 (off,on)                           |
| 14  | EXP SW         | 0,1 (off,on)                           |
| 15  | Modulation SW  | 0,1 (off,on)                           |
| 16  | Bender SW      | 0,1 (off,on)                           |
| 17  | Volume         | 0-127                                  |
| 18  | Panpot         | 1-64-127 (L63~0~R63)                   |
| 19  | Reverb Depth   | 0-127                                  |
| 20  | Effect Depth   | 0-127                                  |
| 21  | Bend Range     | <int>0-7 <ext>0-12</ext></int>         |
| 22  | -reserverd-    |                                        |
| 23  | Fine Tune      | 1-64-127 (-50*63/63~0~+50*63/63[cent]) |

| 24    | Cutoff       | 14~64~114(-50~0~+50) |
|-------|--------------|----------------------|
| 25    | Attack Time  | 14~64~114(-50~0~+50) |
| 26    | Decay Time   | 14~64~114(-50~0~+50) |
| 27    | Release Time | 14~64~114(-50~0~+50) |
| 28    | CC# A Value  | 0-127                |
| 29    | CC# B Value  | 0-127                |
| 30    | CC# C Value  | 0-127                |
| 31    | CC# D Value  | 0-127                |
| 32    | Velo Offset  | 0-127                |
| 33-34 | -undefined-  |                      |

# 4. Control Change Number (CC#) Table

| Control Number |       | Control Function                                        |  |  |
|----------------|-------|---------------------------------------------------------|--|--|
| Decimal        | Hex   |                                                         |  |  |
| 0              | 0     | Bank Select (MSB)                                       |  |  |
| 1              | 1     | Modulation Wheel or lever                               |  |  |
| 2              | 2     | Breath Controller                                       |  |  |
| 3              | 3     | (undefined)                                             |  |  |
| 4              | 4     | Foot Controller                                         |  |  |
| 5              | 5     | Portament Time                                          |  |  |
| 6              | 6     | Data Entry (MSB)                                        |  |  |
| 7              | 7     | Channel Volume                                          |  |  |
| 8              | 8     | Balance                                                 |  |  |
| 9              | 9     | (undefined)                                             |  |  |
| 10             | А     | Panpot                                                  |  |  |
| 11             | В     | Expression Controller                                   |  |  |
| 12             | С     | Effect Controller1                                      |  |  |
| 13             | D     | Effect Controller2                                      |  |  |
| 14             | E     | (undefined)                                             |  |  |
| 15             | F     | (undefined)                                             |  |  |
| 16-19          | 10-13 | General Purpose Controller1~4                           |  |  |
| 20-31          | 14-1F | (undeifined)                                            |  |  |
| 32             | 20    | Bank Select (LSB)                                       |  |  |
| 33-63          | 21-3F | (LSB of Control Number 1-32)                            |  |  |
| 64             | 40    | Hold1 (Damper Pedal or Sustain)                         |  |  |
| 65             | 41    | Poratament On/Off                                       |  |  |
| 66             | 42    | Sostenuto                                               |  |  |
| 67             | 43    | Soft Pedal                                              |  |  |
| 68             | 44    | Legato Footswitch                                       |  |  |
| 69             | 45    | Hold2 (freez etc)                                       |  |  |
| 70             | 46    | Sound Controller1 (Sound Variation)                     |  |  |
| 71             | 47    | Sound Controller2 (Filter Resonance/Harmonic Intensity) |  |  |
| 72             | 48    | Sound Controller3 (Release Time)                        |  |  |
| 73             | 49    | Sound Controller4 (Attack Time)                         |  |  |
| 74             | 4A    | Sound Controller5 (Brightness/Cutoff)                   |  |  |
| 75             | 4B    | Sound Controller6 (Decay TIme)                          |  |  |
| 76             | 4C    | Sound Controller7 (Vibrato Rate)                        |  |  |
| 77             | 4D    | Sound Controller8 (Vibrato Depth)                       |  |  |
| 78             | 4E    | Sound Controller9 (Vibrato Delay)                       |  |  |
| 79             | 4F    | Sound Controller10                                      |  |  |
| 80-83          | 50-53 | General Purpose Controller5~8                           |  |  |
| 84             | 54    | Portament Control                                       |  |  |
| 85-90          | 55-5A | (undefine)                                              |  |  |
| 91             | 5B    | Effect1 Depth (Reverb Send Level)                       |  |  |
| 92             | 5C    | Effect2 Depth                                           |  |  |
| 93             | 5D    | Effect3 Depth (Chorus Send Level)                       |  |  |
| 94             | 5E    | Effect4 Depth                                           |  |  |
| 95             | 5F    | Effect5 Depth                                           |  |  |
| 96             | 60    | Data Increment                                          |  |  |
| 97             | 61    | Data Decrement                                          |  |  |
| 98             | 62    | Non Registered Parameter Number (LSB)                   |  |  |
| 99             | 63    | Non Registered Parameter Number (MSB)                   |  |  |
| 100            | 64    | Registered Parameter Number (LSB)                       |  |  |
| 101            | 65    | Registered Parameter Number (MSB)                       |  |  |
| 102-119        | 66-77 | (undefined/reserved)                                    |  |  |
|                |       |                                                         |  |  |
| 120-127        | 78-7F | Channel Mode Message                                    |  |  |

# **MIDI Implementation Chart**

[STAGE PIANO] Model: KAWAI MP4 Date: March 2005 Version: 1.0

| Function                                             |                        | Transmit                                                                               | Receive            |                  | Remarks                      |  |  |
|------------------------------------------------------|------------------------|----------------------------------------------------------------------------------------|--------------------|------------------|------------------------------|--|--|
|                                                      |                        |                                                                                        | Multi Off          | Multi On         |                              |  |  |
| Basic                                                | Default                | 1-16                                                                                   | 1-16               | 1-16             |                              |  |  |
| Channel                                              | Changed                | 1-16                                                                                   | 1-16               | 1-16             |                              |  |  |
|                                                      | Default                | 3                                                                                      | 3                  | 3                |                              |  |  |
| Mode                                                 | Messages               | 3, 4 (M=1)                                                                             | X                  | 3, 4 (M=1)       |                              |  |  |
|                                                      | Altered                | ****                                                                                   |                    |                  |                              |  |  |
| Note                                                 |                        | 0-127                                                                                  | 0-127              | 0-127            |                              |  |  |
| Number:                                              | True Voice             | ****                                                                                   |                    |                  |                              |  |  |
| Velocity                                             | Note ON                | O 1-127                                                                                | O 1-127            | O 1-127          |                              |  |  |
|                                                      | Note OFF               | Х                                                                                      | х                  | х                |                              |  |  |
| Afer Touch                                           | Key's                  | Х                                                                                      | Х                  | Х                |                              |  |  |
| Touch                                                | Ch's                   | O (*1)                                                                                 | Х                  | Х                |                              |  |  |
| Pitch Bend                                           |                        | 0                                                                                      | 0                  | 0                |                              |  |  |
|                                                      | 0, 32                  | 0                                                                                      | Х                  | Х                | Bank Select                  |  |  |
|                                                      | 1                      | 0                                                                                      | O (*2)             | 0                | Modulation                   |  |  |
|                                                      | 6, 38                  | 0                                                                                      | Х                  | 0                | Data Entry                   |  |  |
|                                                      | 7                      | 0                                                                                      | O (*3)             | 0                | Volume                       |  |  |
|                                                      | 10                     | 0                                                                                      | Х                  | 0                | Panpot                       |  |  |
|                                                      | 11                     | 0                                                                                      | O (*2, 4)          | 0                | Expression (EXP)             |  |  |
|                                                      | 64                     | 0                                                                                      | O (*2)             | 0                | Hold1 (Damper)               |  |  |
| Control                                              | 66                     | 0                                                                                      | O (*2, 4)          | 0                | Sostenuto (FSW)              |  |  |
| Change                                               | 67                     | 0                                                                                      | 0                  | 0                | Soft                         |  |  |
|                                                      | 70, 71                 | 0                                                                                      | Х                  | 0                | Sustain, Resonance           |  |  |
|                                                      | 72, 73, 74, 75         | 0                                                                                      | X                  | 0                | RLS, ATK, CTF, DCY           |  |  |
|                                                      | 76, 77, 78             | 0                                                                                      | X                  | 0                | Vibrato (Rate, Depth, Delay) |  |  |
|                                                      | 91                     | 0                                                                                      | x                  | 0                | Reverb Depth                 |  |  |
|                                                      | 92                     | 0                                                                                      | O (*5)             | O (*5)           | Rotary Speed                 |  |  |
|                                                      | 93                     | 0                                                                                      | X                  | 0                | Chorus Depth                 |  |  |
|                                                      | 94                     | 0                                                                                      | 0                  | 0                | Effect Depth                 |  |  |
|                                                      | 98, 99                 | 0                                                                                      | Х                  | 0                | NRPN LSB/MSB                 |  |  |
|                                                      | 100, 101               | 0                                                                                      | X                  | 0                | RPN LSB/MSB                  |  |  |
|                                                      | 0-119                  | O (*1)                                                                                 | Х                  | Х                |                              |  |  |
| Prog                                                 |                        | 0                                                                                      | 0                  | 0                |                              |  |  |
| Change:                                              | True #                 | ****                                                                                   | 0-127 (*6)         | 0-63             |                              |  |  |
| System Excl                                          | usive                  | 0                                                                                      | 0                  | 0                |                              |  |  |
|                                                      | : Song Position        | Х                                                                                      | Х                  | Х                |                              |  |  |
| Common                                               | : Song Select          | Х                                                                                      | Х                  | Х                |                              |  |  |
|                                                      | : Tune                 | Х                                                                                      | Х                  | Х                |                              |  |  |
| System                                               | : Clock                | 0                                                                                      | Х                  | Х                |                              |  |  |
| Real Time                                            | : Commands             | 0                                                                                      | Х                  | Х                |                              |  |  |
|                                                      | : All Sound Off        | Х                                                                                      | 0                  | 0                |                              |  |  |
|                                                      | : Reset All Controller | Х                                                                                      | 0                  | 0                |                              |  |  |
| Aux                                                  | : Local ON/OFF X       | Х                                                                                      | X                  | Х                |                              |  |  |
| Messages                                             | : All Note OFF         | Х                                                                                      | O (123-127)        | O (123-127)      |                              |  |  |
|                                                      | : Active Sense         | Х                                                                                      | 0                  | 0                |                              |  |  |
|                                                      | : Reset                | Х                                                                                      | X                  | Х                |                              |  |  |
| Notes                                                |                        | *1: assigned to EXP, FSW, Knob A-D                                                     |                    |                  |                              |  |  |
|                                                      |                        | *2: On/Off is set in Menu                                                              |                    |                  |                              |  |  |
|                                                      |                        | *3: Control the Master Volume of Common Parameter                                      |                    |                  |                              |  |  |
|                                                      |                        | *4: The effect is assigned to EXP/FSW in Menu (default effect is Expression/Sostenuto) |                    |                  |                              |  |  |
|                                                      |                        | *5: Only when rotary                                                                   | effect is selected |                  |                              |  |  |
|                                                      |                        | *6: 0-63 = Select So                                                                   | und 1-64 / 64-127  | = Select Setup 1 | -64                          |  |  |
| "Mode1: OMNI ON, POLY" "Mode2: OMNI ON, MONO" O: Yes |                        |                                                                                        |                    |                  |                              |  |  |

"Mode3: OMNI OFF, POLY"

"Mode4: OMNI OFF, MONO"

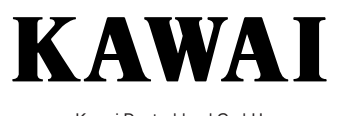

Kawai Deutschland GmbH Europark Fichtenhain A 15 D-47807 Krefeld Tel:++49(0)2151-373-00 Internet:www.kawai.de

> MP4 Bedienungsanleitung OW981G-C0502 Gedruckt in Indonesien